# drechsler-magnetics Ingenieurbüro

Software-Tools zur Berechnung von Kern- und Wicklungsverlusten induktiver Bauelemente für die Leistungselektronik

| Universal | Flusswandler | Sperrwandler | LLC-Converter | DC-PFC-Drossel |
|-----------|--------------|--------------|---------------|----------------|
|-----------|--------------|--------------|---------------|----------------|

# Inhaltsverzeichnis

| Einleitung                                                                                                    | Seite<br>2                  |
|----------------------------------------------------------------------------------------------------|-----------------------------|
| Universal                                                                                                    | 3                           |
| Formular frmStromeingabe<br>Formular frmStromgrafik<br>Formular frmKernauswahl<br>Formular frmKomponentengrafik<br>Formular frmWicklungsaufbau<br>Formular frmKernverluste | 3<br>3<br>6<br>8<br>9<br>12 |
| Formular frmSonderkerne                                                                                                    | 12                          |
|                                                                                                    |                             |

| Flusswandler                     | 15 |
|----------------------------------|----|
| Formular frmKernauswahl          | 15 |
| Formular frmWicklungsoptimierung | 17 |
| Sperrwandler                     | 20 |
| Formular frmKernauswahl          | 20 |
| Formular frmWicklungsoptimierung | 21 |
| LLC-Converter                    | 22 |
| Formular frmGrunddateneingabe    | 22 |
| DC-PFC-Drossel                   | 24 |
| Formular frmPFC-Drossel          | 24 |
| Formular frmStromgrafik          | 25 |

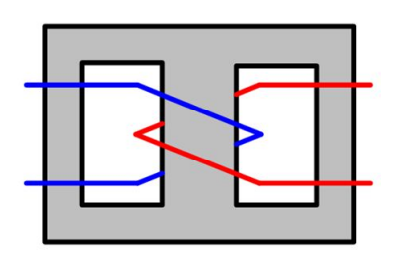

# Einleitung

Die im Folgenden beschriebenen Software-Tools zur Berechnung von Kernund Wicklungsverlusten induktiver Bauelemente sind für Leistungselektronik-Entwickler gedacht, die diese Komponenten zielgerichtet, ohne mehrere Zwischenstufen von Labormustern optimieren wollen.

Sie wurden von einem Fachmann entwickelt, der einerseits selbst langjähriger Entwickler von Leistungselektronik-Geräten war und anderseits über die entsprechenden Kenntnisse der theoretischen Elektrotechnik und Mathematik verfügt. Die Tools haben inzwischen eine langjährige erfolgreiche Erprobung bei den Nutzern hinter sich.

Dem Streben nach Einfachheit der Bedienung sind dabei leider Grenzen gesetzt, bedingt durch die physikalische Komplexität dieser Komponenten. Die Tools sind trotzdem so angelegt, dass die teilweise recht komplizierten Berechnungen im Hintergrund ablaufen und so den Nutzer so wenig wie möglich belasten.

Die Tools gliedern sich in das Tool Universal und die Gruppe der Standard-Topologien (Flusswandler, Sperrwandler, LLC-Converter, DC- PFC-Drossel). Das Tool Universal ist für beliebige Topologien geeignet. Als Eingabedaten benötigt es die Wicklungsströme als Polygonzug und gegebenenfalls auch Wicklungsspannungen. Diese Daten muss sich der Entwickler selbst überlegen oder z. B. mit SPICE ermitteln. Die Gruppe der Standart-Topologien bezieht sich auf die Gesamtschaltung, die Eingabedaten lassen sich im Wesentlichen aus den Gerätespezifikationen (Eingangsspannung, Ausgangspannung, Ausgangstrom, Frequenz) ermitteln. Die für die Berechnung der Kern- und Wicklungsverluste erforderlichen Strom- und Spannungskomponenten berechnen sich die Tools selbst. Der Bedienungsaufwand ist damit relativ gering. Außerdem fallen automatisch Daten für die Dimensionierung der Leistungshalbleiter ab. Für die Berechnung der Übertemperaturen sind in den Tools einfache Modelle hinterlegt. Aus den unterschiedlichen Bauformen der induktiven Bauelemente folgt jedoch, dass für eine genauere Berechnung spezielle thermische Modelle erforderlich sind, die sich der Entwickler selbst überlegen muss.

Die gebräuchlichsten Kernreihen und Kernwerkstoffe sind in den Tools hinterlegt. Es können jedoch auch neue Kerne und Kernwerkstoffe eingegeben werden.

Alle Daten können abgespeichert werden. Alle Formulare sind mit Erklärungen (Hilfen) versehen.

Der Kreativität der Entwickler sind an keiner Stelle Grenzen gesetzt.

# Universal

Das Tool Universal ermöglicht die Berechnung von Kern- und Wicklungsverlusten beliebiger Topologien. Es besteht aus den Formularen (Arbeitsblättern) frmStromeingabe, frmStromgrafik, frmKernauswahl, frmKomponentengrafik, frmWicklungsaufbau , frmKernverluste und frmSonderkerne.

### Formular frmStromeingabe

In dieses Formular können bis zu fünf verschiedene Wicklungsströme als Polygonzug eingetragen werden (11/A ... 14/A, 15/A U/V, Zeit/Tp/%). Dabei weisen *I1* und *I3* im Formular *frmKomponentengrafik* die folgenden Besonderheiten auf: 11 kann in eine erste und eine zweite Halbperiode (z.B. Schalter), 13 kann in eine positive und eine negative Halbperiode (Z.B. Dioden) aufgeteilt werden. 15/A U/V kann auch als Spannung interpretiert und als solche im Formular frmKernverluste zur Berechnung der Kernverlustleistung benutzt werden. Bei Zweitakt-Topologien ist es ausreichend, nur die Werte bis 50%Tp auszufüllen, die restlichen Werte können mit den Tasten zweite HP (zweite Halbperiode) ergänzt werden. Die Polygonpunkte der Ströme sind frei wählbar, der Startpunkt muss jedoch einheitlich sein. Falls die Ströme aus SPICES übernommen werden, gilt folgendes: In die Felder Tspice können die Spice-Zeiten direkt ohne Umrechnung eingetragen und mit den Tasten Spice vtp in die Felder Zeit/Tp/% übertragen werden. Die Eintragung erfolgt dabei ohne Komma und nur der Zahlenteil, der sich in einer Periode oder Halbperiode ändert.

Bei Eintakt-Topologien ist der Polygonzug mit VP (volle Periode), bei Zweitakt-Topologien mit HP (halbe Periode) abzuschließen. Die Taste Löschen löscht die jeweiligen Felder. Des Weiteren ist die Eingabe der zugehörigen Frequenz in das Feld Frequenz/kHz und der Anzahl der Oberwellen NYend erforderlich.

16 verschiedene Datensätze (Arbeitspunkte) können mit den Tasten *Eingabe F01 … F16* abgespeichert werden. Nach Betätigen einer Taste *Ausgabe F01…F16* wird dieser Datensatz zur Kontrolle angezeigt. Im Formular *frmStromgrafik* werden die Ströme grafisch dargestellt.

# Formular frmStromgrafik

In diesem Formular können die im Formular *frmStromeingabe* eingegebenen Wicklungsströme mit den Tasten *Ausgabe F01 … F16* grafisch dargestellt werden. Der aktivierte Datensatz steht dann für die Formulare *frmKernauswahl, frmKomponentengrafik, frmWicklungsaufbau* und *frmKernverluste* zur Verfügung. Die Maßstabsfaktoren *K11 … K15* sind frei wählbar und müssen von Hand eingegeben und angepasst werden. Sie werden dann automatisch in das Formular *frmKomponentengrafik* übernommen. Die Wicklungsströme sind jeweils mit den gleichen Farben markiert.

#### **Rahmen Transfer**

Dieser Rahmen gestattet das Umsortieren von Strömen innerhalb eines Datensatzes. Hierzu sollte man den betreffenden Datensatz im Formular *frmStromeingabe* in einen unbenutzten Bereich kopieren. Mit den Tasten *lx von F* und *ly nach F+1* kann dann die gewünschte Umsortierung vorgenommen werden. Der neue Datensatz ist eine Nummer höher abgespeichert und kann im *frmStromeingabe* beliebig umkopiert werden.

#### Rahmen Strom Primär/Sekundär

Dieser Rahmen gestattet die Berechnungen

- 13 (Sekundärstrom) = 11 (Primärstrom) 15 (Magnetisierungsstrom) und
- I1 (Primärstrom) = I3 (Sekundärstrom) + I5 (Magnetisierungsstrom)
- durch entsprechende Markierung der Kontrollkästchen.

Die neuen Ströme *I1* bzw. *I3* stehen in den Formularen *frmStromgrafik, frmKomponentengrafik, frmWicklungsaufbau* und *frmKernverluste* zur Verfügung. Die Markierung muss über die Nutzungsdauer bestehen bleiben. Die Ströme stehen im *frmStromeingabe* nicht zur Verfügung.

|             |       |       |       |       |       | frmStromeinga | be/Universal |       |       |       |           |          |         |        |      |
|-------------|-------|-------|-------|-------|-------|---------------|--------------|-------|-------|-------|-----------|----------|---------|--------|------|
| TypWicklung | 1     |       |       |       |       |               |              |       |       |       |           |          |         |        |      |
|             |       |       |       |       |       |               |              |       |       |       |           | Eingab   | e       | Ausga  | be   |
| 11/A        | 0,000 | 0,000 | 0,000 | 0,000 | 0,000 | 0,000         | 0,000        | 0,000 | 0,000 | 0,000 | Löschen   |          |         |        |      |
| Zeit/1p/%   | 0,000 | 0,000 | 0,000 | 0,000 | 0,000 | 0,000         | 0,000        | 0,000 | 0,000 | 0,000 |           |          |         |        |      |
| Ispice      | U     | U     | U     | U     | UJ    | U             | U            | U     | U     | U     | Spice vtp | F16      | C       | F16    | C    |
| 11/A        | 0,000 | 0,000 | 0,000 | 0,000 | 0,000 | 0,000         | 0,000        | 0,000 | 0,000 | 0,000 | zweite HP | F15      | C       | F15    | C    |
| Zeit/Ip/%   | 0,000 | 0,000 | 0,000 | 0,000 | 0,000 | 0,000         | 0,000        | 0,000 | 0,000 | 0,000 | Läschen   | F14      | C       | F14    | C    |
| Tspice      | 0]    | UJ    | U U   | 0]    | ŋ     | U             | ŋ            | U     | ŋ     | U     | Luschen   |          | ~       | 510    | -    |
|             |       |       |       |       |       |               |              |       |       |       |           | F13      | C       | F13    | C.   |
| 12/A        | 0,000 | 0,000 | 0,000 | 0,000 | 0,000 | 0,000         | 0,000        | 0,000 | 0,000 | 0,000 | Löschen   | F12      | C       | F12    | C    |
| Zeit/Tp/%   | 0,000 | 0,000 | 0,000 | 0,000 | 0,000 | 0,000         | 0,000        | 0,000 | 0,000 | 0,000 |           | F11      | C       | F11    | C    |
| Ispice      | U     | UJ    | U     | UJ    | U     | U             | UJ           | UJ    | U     | U     | Spice vtp |          |         |        |      |
| 12/A        | 0,000 | 0,000 | 0,000 | 0,000 | 0,000 | 0,000         | 0,000        | 0,000 | 0,000 | 0,000 | zweite HP | F10      | C       | _F10   | C    |
| Zeit/Tp/%   | 0,000 | 0,000 | 0,000 | 0,000 | 0,000 | 0,000         | 0,000        | 0,000 | 0,000 | 0,000 |           | F09      | C       | F09    | С    |
| Ispice      | 0     | 0     | 0     | 0     | 0)    | 0]            | 0]           | 0]    | 0     | 0     | Loschen   | F08      | C       | F08    | C    |
|             |       |       |       |       |       |               |              |       |       |       |           |          | ~       |        | ~    |
| 13/A        | 0,000 | 0,000 | 0,000 | 0,000 | 0,000 | 0,000         | 0,000        | 0,000 | 0,000 | 0,000 | Löschen   | FU7      | 0       | FU7    | C    |
| Zeit/Tp/%   | 0,000 | 0,000 | 0,000 | 0,000 | 0,000 | 0,000         | 0,000        | 0,000 | 0,000 | 0,000 |           | F06      | C       | F06    | C    |
| Tspice      | 0     | 0]    | 0]    | 0]    | 0     | 0             | 0)           | 0]    | 0)    | 0     | Spice vtp | F05      | C       | F05    | C    |
| 13/A        | 0,000 | 0,000 | 0,000 | 0,000 | 0,000 | 0,000         | 0,000        | 0,000 | 0,000 | 0,000 | zweite HP | EDA      | C       | EDA    | C    |
| Zeit/Tp/%   | 0,000 | 0,000 | 0,000 | 0,000 | 0,000 | 0,000         | 0,000        | 0,000 | 0,000 | 0,000 |           | 104      | *       | 104    |      |
| Tspice      | 0     | 0     | 0     | 0     | 0     | 0             | 0            | 0]    | 0     | 0     | Löschen   | F03      | C       | F03    | C    |
|             |       |       |       |       |       |               |              |       |       |       |           | F02      | C       | F02    | C    |
| 14/A        | 0,000 | 0,000 | 0,000 | 0,000 | 0,000 | 0,000         | 0,000        | 0,000 | 0,000 | 0,000 | Lässhan   | C01      | ~       | E01    | ~    |
| Zeit/Tp/%   | 0,000 | 0,000 | 0,000 | 0,000 | 0,000 | 0,000         | 0,000        | 0.000 | 0,000 | 0,000 | Loschen   |          |         | rui    |      |
| Tspice      | 0     | 0     | 0     | 0     | 0     | 0             | 0            | 0     | 0     | 0     | Spice vtp | F        | requer  | nz/kHz |      |
| 14/A        | 0,000 | 0,000 | 0,000 | 0,000 | 0,000 | 0,000         | 0,000        | 0,000 | 0,000 | 0,000 | zweite HP |          |         | 100.00 |      |
| Zeit/Tp/%   | 0,000 | 0,000 | 0,000 | 0,000 | 0,000 | 0,000         | 0,000        | 0,000 | 0,000 | 0,000 |           |          |         | 100,00 | 10   |
| Tspice      | 0     | 0     | 0     | 0     | 0     | 0             | 0            | 0     | 0     | 0     | Löschen   |          | NYe     | end    |      |
|             |       |       |       |       |       |               |              |       |       |       |           | _        |         |        | -    |
| 15/A U/V    | 0,000 | 0,000 | 0,000 | 0,000 | 0,000 | 0,000         | 0,000        | 0,000 | 0,000 | 0,000 | 12.4      |          |         | 10     | 10   |
| Zeit/Tp/%   | 0,000 | 0,000 | 0,000 | 0,000 | 0,000 | 0,000         | 0,000        | 0,000 | 0,000 | 0,000 | Loschen   |          |         |        |      |
| Tspice      | 0     | 0     | 0     | 0     | 0     | 0             | 0            | 0     | 0     | 0     | Spice vtp |          |         |        |      |
| 15/A U/V    | 0,000 | 0,000 | 0,000 | 0,000 | 0,000 | 0,000         | 0.000        | 0.000 | 0.000 | 0.000 | zweite HP | Hill     | e       |        |      |
| Zeit/Tp/%   | 0,000 | 0,000 | 0,000 | 0,000 | 0,000 | 0,000         | 0,000        | 0,000 | 0,000 | 0,000 |           | L        |         |        |      |
| Tspice      | 0     | 0     | 0     | 0     | 0     | 0             | 0            | 0     | 0     | 0     | Löschen   | frmStrom | ngrafik | frmb   | Menü |
| N 20        |       |       |       |       |       |               |              |       |       |       |           |          |         |        |      |

Formular frmStromeingabe/Universal

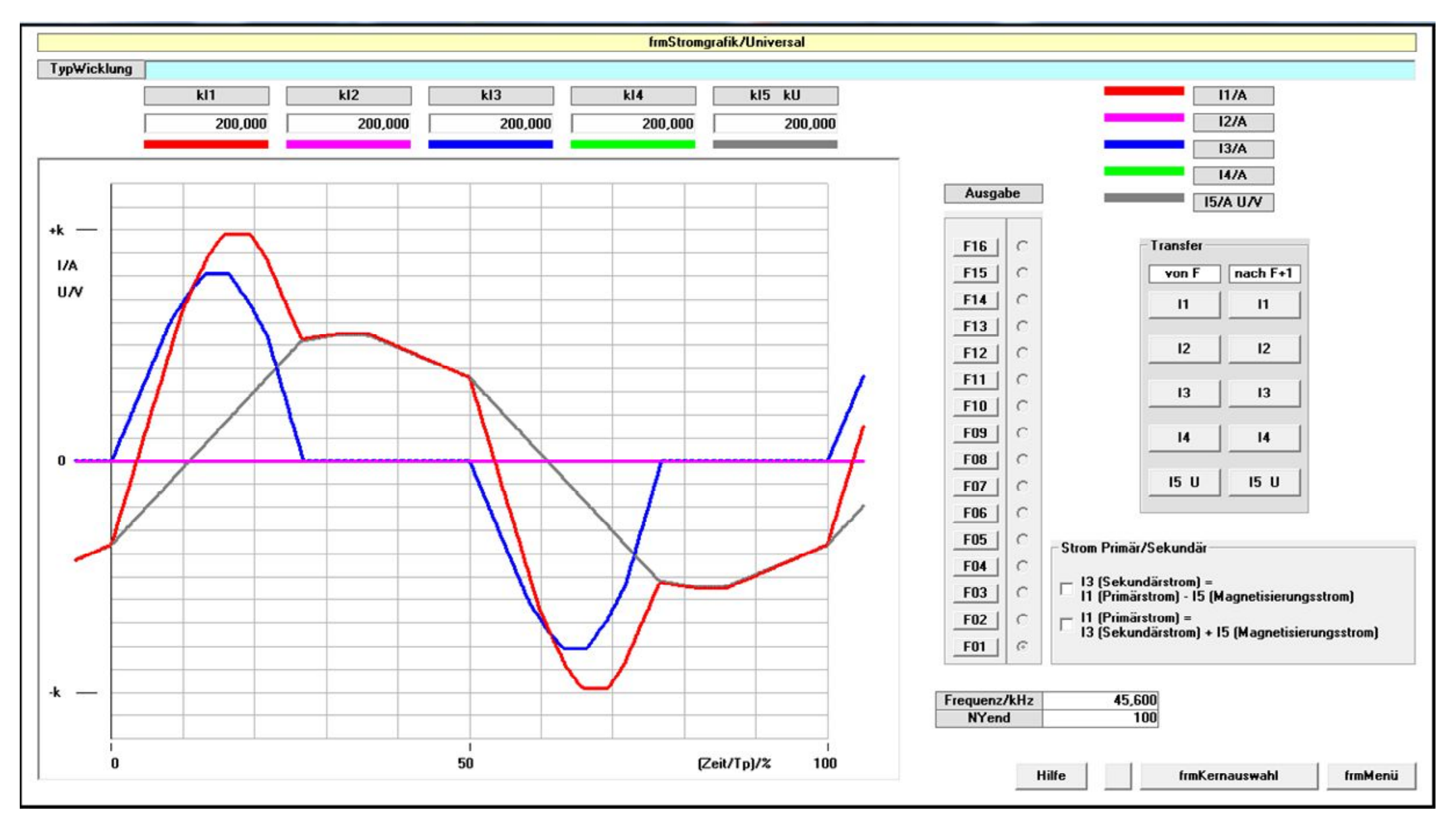

Formular frmStromgrafik/Universal

# Formular frmKernauswahl

Die Benutzung dieses Formulars ist optional. Es können Kerndaten auch direkt in die Formulare eingegeben werden.

Aus dem Rahmen Kern-Reihe eine Kern-Reihe auswählen.

Im Rahmen Grunddateneingabe sind die folgenden Werte einzutragen:

Zvluft

Faktor der angibt, wie sich der therm. Oberflächenwid. bei Zwangsbelüftung verkleinert,

el Zwaligsbeluituig verkiellert,

Zvluft =1 entspricht freier Konvektion,

Zvluft = 2 entspricht etwa 1,5m/s Luftgeschwindigkeit

*Sgrenz/mm* nichtbewickelte Breite der Wicklung an den Rändern in mm Taste *Kernauswahl* drücken.

Durch Klicken (Spalte ganz links) in die entsprechende Zeile gewünschten Kern auswählen.

Die folgenden Kerndaten werden zur Information ausgegeben und stehen dann für die nachfolgenden Formulare zur Verfügung:

| Kern        | Name des ausgewählten Kerns                             |
|-------------|---------------------------------------------------------|
| Bwred/mm    | Breite der Wicklung in mm, reduziert um 2 x Sgrenz/mm   |
| Hw/mm       | verfügbare Höhe der Wicklung in mm                      |
| Lw/mm       | mittlere Windungslänge in mm                            |
| Fm/mm²      | magnetischer Querschnitt in mm <sup>2</sup>             |
| Vm/mm³      | magnetisches Volumen in mm <sup>3</sup>                 |
| Ст          | Konstante, die zusätzliche Kernverluste berücksichtigt, |
|             | bedingt durch Kernform und Kerngröße                    |
| D. 114 1.14 |                                                         |

*Rt/K/W* thermischer Oberflächenwiderstand des Bauteils

Der ausgewählte Kern wird im Ausgabefeld Kern angezeigt.

## Rahmen Übertemperaturen

In diesem Rahmen werden die Verlustleistungen Pfe und Pcu in Übertemperaturen umgerechnet. Mit der Taste Übernahme Pfe/Pcu werden die in den Formularen frmWicklungsaufbau und frmKernverluste ermittelten Verlustleistungen in die Eingabefelder Pfe/W sowie Pcu/W übernommen. Es können jedoch auch andere Verlustleistungswerte eingegeben werden. Mit der Taste Übertemperaturen erhält man in den Ausgabefeldern die Übertemperaturen.

DTke/K Übertemperatur des Kerns in K

DTwi/K Übertemperatur der Wicklung in K

## Rahmen Al-Wert/Luftspalt

In diesem Rahmen kann ein *Al-Wert/nH* in einen *Luftspalt/mm* bzw. ein Luftspalt in einen Al-Wert umgerechnet werden.

#### TypWicklung

frmKernauswahl/Universal

| Kern-Reihe - |      |        |        |        |
|--------------|------|--------|--------|--------|
| • ETD        | C PM | C EILP | C UU   | C RING |
| C EFD        | C RM | C EELP | O AMCC |        |
| C EE         | C PQ | C EIQ  | ○ F3CC |        |
| C EVD        |      | C EEQ  |        |        |
|              |      |        |        |        |

| 0,000 |
|-------|
|       |
|       |

| Kern            | Bwred/mm | Hw/mm | Lw/mm <sup>2</sup> | Fm/mm <sup>2</sup> | Vm/mm <sup>3</sup> | Cm    | Rt/(K/W) |
|-----------------|----------|-------|--------------------|--------------------|--------------------|-------|----------|
| ETD19           | 16,40    | 2,20  | 38,30              | 39,50              | 2440,0             | 1,101 | 43,40    |
| ETD24           | 18,00    | 3,70  | 44,60              | 55,00              | 3690,0             | 1,101 | 33,10    |
| ETD29           | 19,40    | 4,90  | 52,80              | 71,00              | 5350,0             | 1,101 | 24,50    |
| ETD34           | 20,90    | 5,80  | 60,50              | 91,60              | 7630,0             | 1,106 | 20,00    |
| ETD39           | 25,70    | 6,90  | 69,00              | 123,00             | 11500,0            | 1,111 | 15,20    |
| ETD44           | 29,50    | 7,10  | 77,70              | 172,00             | 17800,0            | 1,117 | 11,80    |
| ETD49           | 32,70    | 8,20  | 86,00              | 209,00             | 24100,0            | 1,124 | 9,63     |
| ETD54           | 36,80    | 8,50  | 96,00              | 280,00             | 35600,0            | 1,135 | 7,58     |
| ETD59           | 41,20    | 8,80  | 106,00             | 368,00             | 51200,0            | 1,217 | 6,07     |
| SonderE (ETD59) | 41,20    | 8.80  | 106.00             | 368,00             | 51200.0            | 1,217 | 6.07     |
|                 |          |       |                    |                    |                    |       |          |
|                 |          |       |                    |                    |                    |       |          |

| K.<br>ET                 | ern<br>D19                   |                                       |        |        |    | <ul> <li>Al-Wert</li> </ul> | C Luftspalt  |  |
|--------------------------|------------------------------|---------------------------------------|--------|--------|----|-----------------------------|--------------|--|
|                          |                              |                                       |        |        |    | Al-Wert/nH                  | 100,000      |  |
|                          |                              |                                       |        |        | -6 |                             |              |  |
|                          |                              |                                       |        |        |    |                             |              |  |
| <b>n</b> .               |                              |                                       |        |        |    | Al-Wert/nH                  | Luftspalt/mm |  |
| Übertemperatu            | iren                         | Übernahme Pfe/Pcu                     |        |        | E  | Al-Wert/nH                  | Luftspalt/mm |  |
| - Übertemperatu<br>Pfe/W | ren<br>Pcu/W                 | Übernahme Pfe/Pcu                     | DTke/K | DTwi/K | E  | Al-Wert/nH                  | Luftspalt/mm |  |
| Übertemperatu<br>Pfe/W   | uren<br>Pcu/W<br>0,000 0,000 | Übernahme Pfe/Pcu<br>Übertemperaturen | DTke/K | DTwi/K | E  | Al-Wert/nH                  | Luftspalt/mm |  |

# Formular frmKernauswahl/Universal

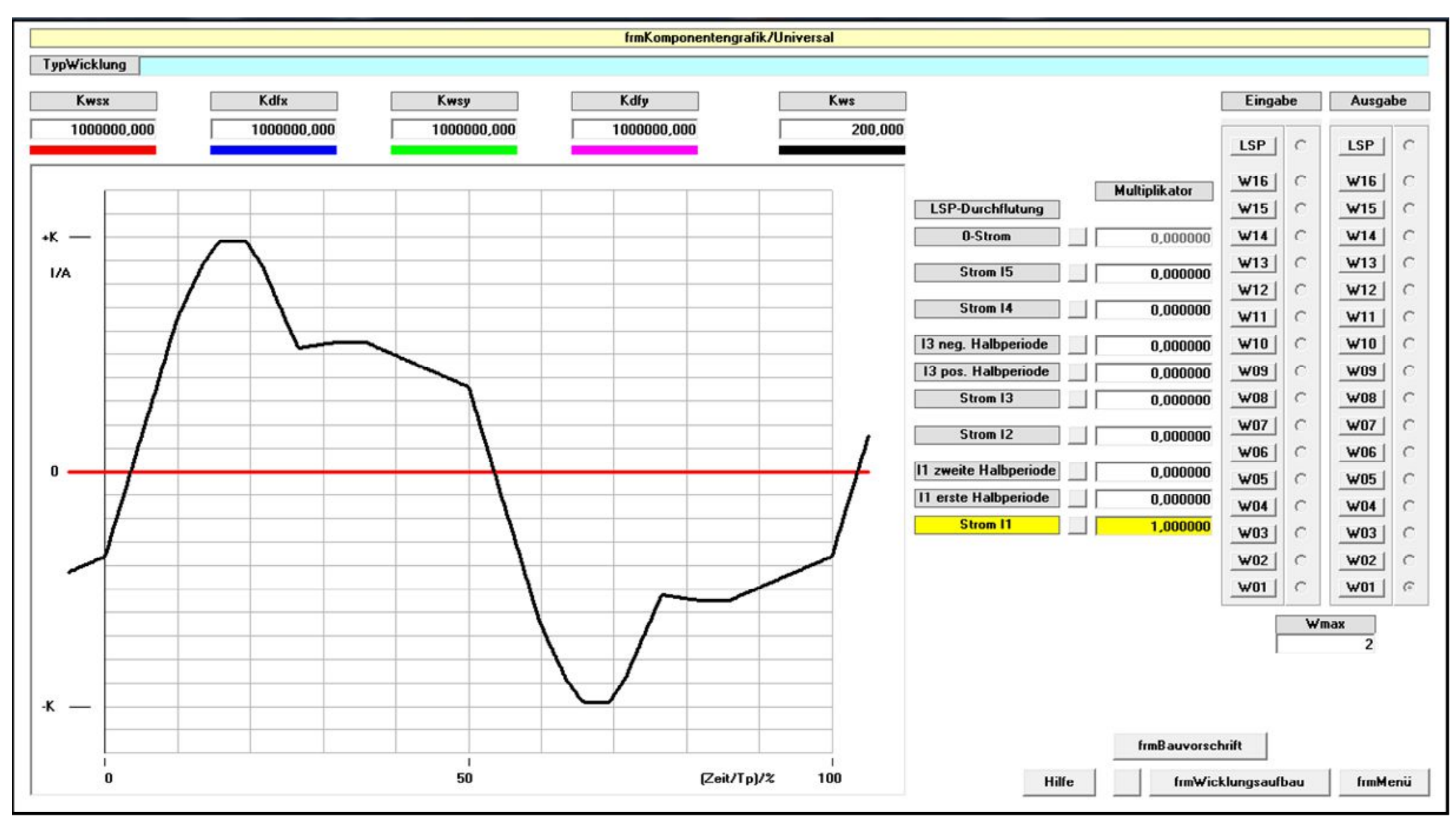

### Formular frmKomponentengrafik

In diesem Formular werden die Ströme aus dem Formular *frmStromgrafik* den realen Wicklungen zugeordnet. Im Feld *Wmax* ist die maximale Anzahl der Wicklungen einzutragen. Zur Verfügung stehen die Ströme *11 ... 15* sowie *11 erste Halbperiode, 11 zweite Halbperiode, 13 positive Halbperiode, 13 negative Halbperiode* und der *0-Strom*. Mit der daneben liegenden Taste wird der Strom aktiviert und markiert.

Er kann dann mit den Tasten *Eingabe Wxy* (steht für W01...Wmax) in die entsprechende Wicklung übernommen werden. Mit den Tasten *Ausgabe Wxy* erfolgt die Ausgabe des Stromes zur Kontrolle und möglicherweise zum Kopieren in andere Wicklungen.

Die Maßstabsfaktoren *Kws* werden identisch mit denen in *frmStromgrafik* automatisch festgelegt. Ein Wicklungsverband kann somit völlig frei gestaltet werden.

# Formular frmWicklungsaufbau

### **Rahmen Wicklung**

Mit der Taste Übernahme-Kern werden die Kerndaten aus dem Formular *frmKernauswahl* übernommen. Es können jedoch auch andere Werte festgelegt werden. Im Rahmen *Wicklung* werden dann die geometrischen Daten der Wicklung wie in einer Zeichnung ein- oder ausgegeben.

| ax/mm, ay/mm        | Leiterabmessungen in mm                                                                       |
|---------------------|-----------------------------------------------------------------------------------------------|
| Lagenzahl           | Anzahl der Lagen                                                                              |
| Wdg/Lage            | Windungen/Lage                                                                                |
| bwx/mm, bwy/mm      | Wicklungsabmessungen in mm                                                                    |
| mittl. WindLänge/mm | mittlere Windungslänge in mm                                                                  |
| Nparallel           | Parallelschaltung von Leitern unter Voraussetzung gleicher Ströme in allen Leitern (HF-Litze) |
| RHO/(Vmm/A)         | spezifische Widerstand des Leiters in Vmm/A                                                   |
| bwyk/mm             | y-Kernfenster in mm                                                                           |
| Kern                | Kerntyp                                                                                       |

Im Ausgabefeld Windungszahl wird die Windungszahl angezeigt

(Lagenzahl x Wdg/Lage / Nparallel). Im Sub-Rahmen *Flachband/Runddraht* kann der Leiter von Flachband auf Runddraht umgeschaltet werden. Statt ax und ay wird dann der Drahtdurchmesser *dia/mm* eingegeben.

Zur Kontrolle kann die Wicklung mit den Tasten Ausgabe Wxy (steht für W01...Wmax) überprüft werden.

Mit der Taste *Optimierung ay* bzw. *Optimierung dia* kann eine Wicklung bezüglich der Wicklungsverluste optimiert werden (relatives Minimum).

Der Wicklungsverband wird durch die Wicklungen W01...Wmax gebildet. Die Verlustleistungen der Wicklungen und des Verbandes werden angezeigt.

Für die Berechnung von Wicklungsverbänden mit Luftspaltanordnungen sind spezielle Einstellungen erforderlich. Die Anweisungen hierfür sind in den Hilfen 3...7 enthalten.

Im Bild werden auch die Richtungen der Strom- und Feldkomponenten definiert.

### **Rahmen Verlustleistung**

Im Rahmen *Verlustleistung* kommen die fünf Verlustleistungsanteile der Komponenten *x* und *y* entsprechend der Grundlagen-Dokumentation zur Anzeige, des Weiteren die Summe der Komponenten *x* und *y* sowie die gesamte Verlustleistung der Wicklung *Pcu gesamt/W*. Im Feld *Pcu dc/W* kommt die ohmsche Verlustleistung zur Anzeige. Die Taste *Verlustleistung* löst die Berechnung aus.

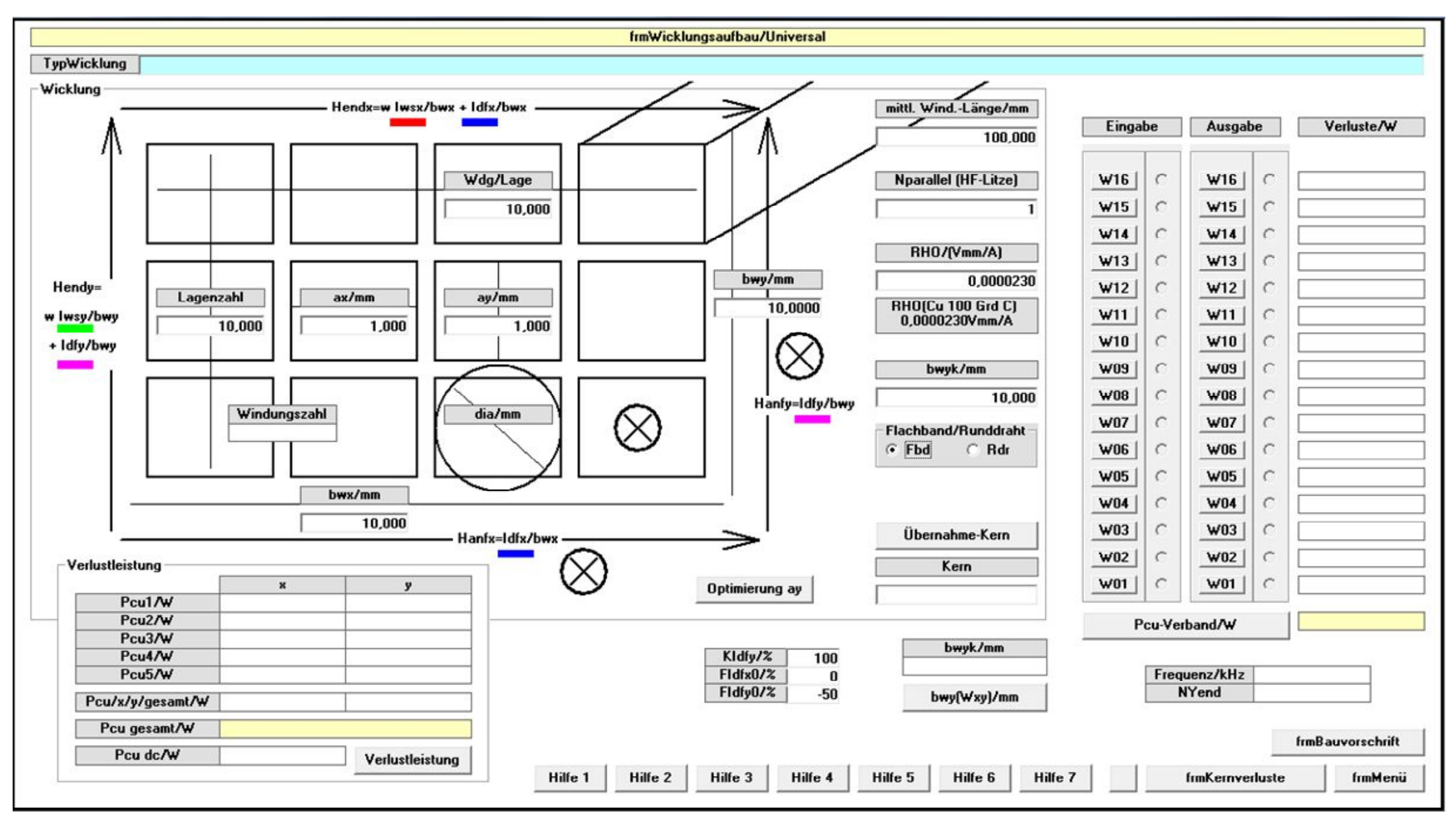

Formular frmWicklungsaufbau/Universal

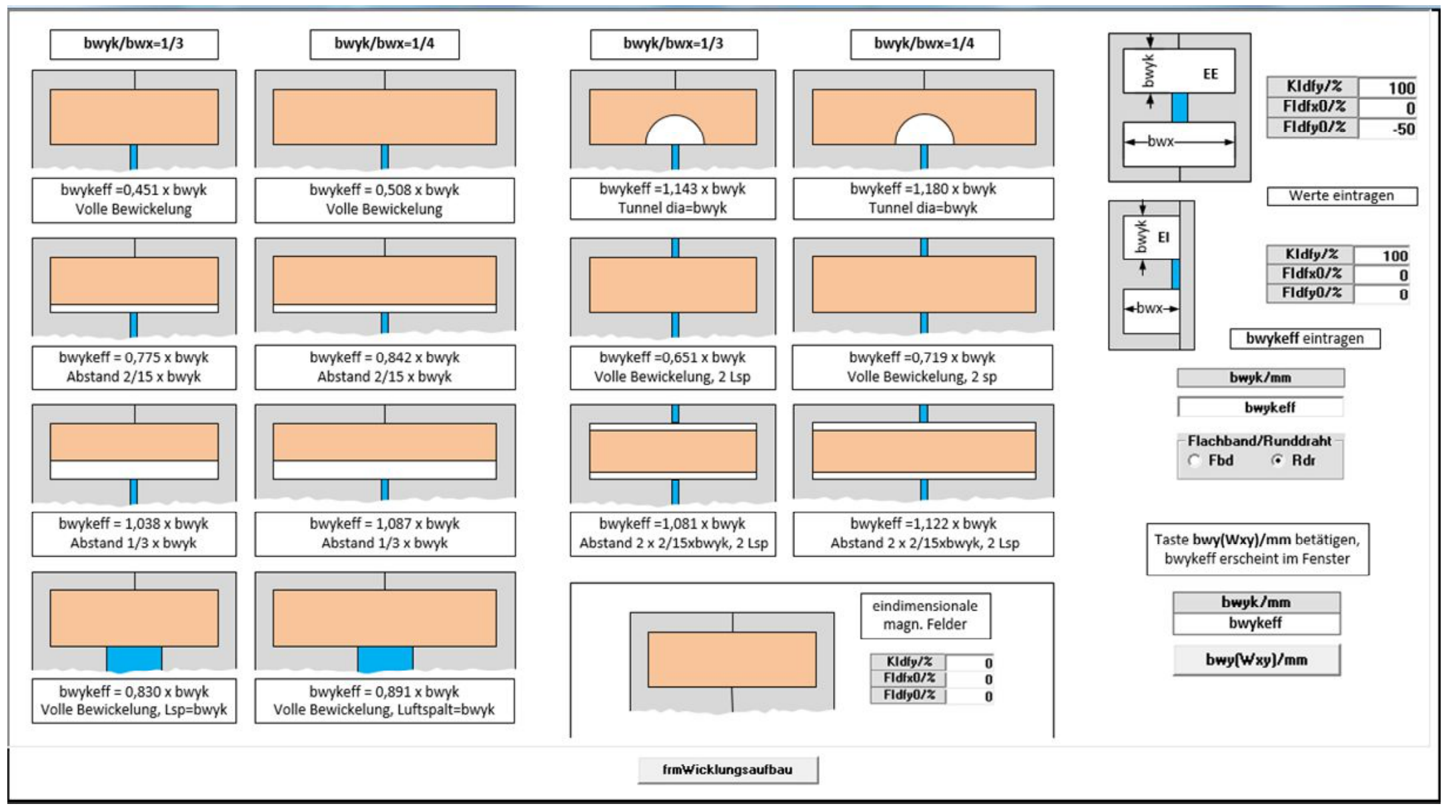

# Formular frmWicklungsaufbau/Universal

Hilfe 3 Einstellungen von Wicklungsverbänden mit Luftspaltanordnungen (Beispiel EE- und EI-Kerne)

### Formular frmKernverluste

Mit Taste Übernahme-Kern werden die Kerndaten aus dem Formular frmKernauswahl übernommen oder es werden neue Werte festgelegt (magn. Volumen, Kernformkonstante, magn. Querschnitt Fm, Kern). Mit der Taste Übern. Kern-Werkstoff wird der Kern-Werkstoff aus dem Rahmen Kern-Werkstoff übernommen.

Mit der Taste Übernahme-Wicklung kann die magn. Flussdichte aus den vorherigen Formularen berechnet werden, wenn vorher der Al-Wert/nH eintragen wurde. AC-Verlustleistung/W, Displacement-Faktor und Kernverlustleistung/W werden angezeigt, des Weiteren der magn. Flussdichte-Zeit-Verlauf, wenn vorher der Maßstabsfaktor K B/mT eingetragen wurde. Verfahren setzt exakte Stromeingabe Dieses erste eine (Magnetisierungsstrom) voraus.

Als zweites Verfahren kann die Kernverlustleistung aus der Spannungs-Zeit-Fläche berechnet werden. Bei Benutzung der Taste *U/B-Wandlung* wird der Inhalt des Rahmens *Flussdichte B/Spannung U* als Spannung interpretiert und zur Kontrolle angezeigt. Sie wird dann in Flussdichte umgerechnet und zur Kontrolle angezeigt. Im Feld *Kernverlustleistung/W* wird die Verlustleistung angezeigt.

Mit der Taste Übernahme Spannung kann der Inhalt des aktuellen Rahmens *I5/A U/V* aus dem Formular *frmStromeingabe* in den Rahmen *Flussdichte B/ Spannung U* übernommen werden (mehrere Arbeitspunkte).

Als drittes Verfahren kann die Kernverlustleistung aus dem Flussdichte-Zeit-Verlauf berechnet werden. Bei Benutzung der Taste Verlustleistung/W\_mT wird der Inhalt des Rahmens Flussdichte B/Spannung U als Flussdichte interpretiert. Die Kernverlustleistung/W wird angezeigt.

## Formular frmSonderkerne

In diesem Formular können selbstentworfene Kerne als Ring-, EE/EI/UU/UI-, EELP- oder EILP-Kern eingegeben werden. Solche neuen Kerne entstehen z.B. durch Kernstapelung. Die eingegebenen Kerne erscheinen dann im Formular *frmKernauswahl/Rahmen Kernreihe* im Gitternetz als letzte Zeile und stehen dann für andere Formulare zur Verfügung.

#### Rahmen Vier-Punkt-Eingabe

Hier kann ein Sonder-Kern-Werkstoffe 1 durch vier Punkte eingegeben werden. Dieser Werkstoff kann dann im Rahmen *Kern-Werkstoff* mit der Option *SKW1* ausgewählt werden.

#### **Rahmen Steinmetz-Eingabe**

Hier kann ein Sonder-Kern-Werkstoff 2 als Steinmetz-Gesetz eingegeben werden. Da es um eine zugeschnittene Größen-Gleichung geht, müssen die Dimensionen angepasst werden. Im Kasten darunter stehen links die Systemeinheiten von *drechsler-magnetics*, ganz rechts müssen die Systemeinheiten des Steinmetz-Gesetzes und dazwischen der jeweilige Proportionalitätsfaktor eingetragen werden. Dieser Werkstoff kann dann im Rahmen *Kern-Werkstoff* mit der Option *SKW2* ausgewählt werden.

Mit den Tasten *Eingabe* bzw. *Ausgabe W01...16* können nun 16 verschieden ausgefüllte Datensätze übernommen bzw. ausgegeben werden.

Im *Rahmen Ausgabe-Auswahl* kann festgelegt werden, welche der vier Sonder-Rahmen ausgegeben werden soll (die anderen bleiben dann unverändert). Damit kann nachträglich eine Sortierung und Neuabspeicherung vorgenommen werden.

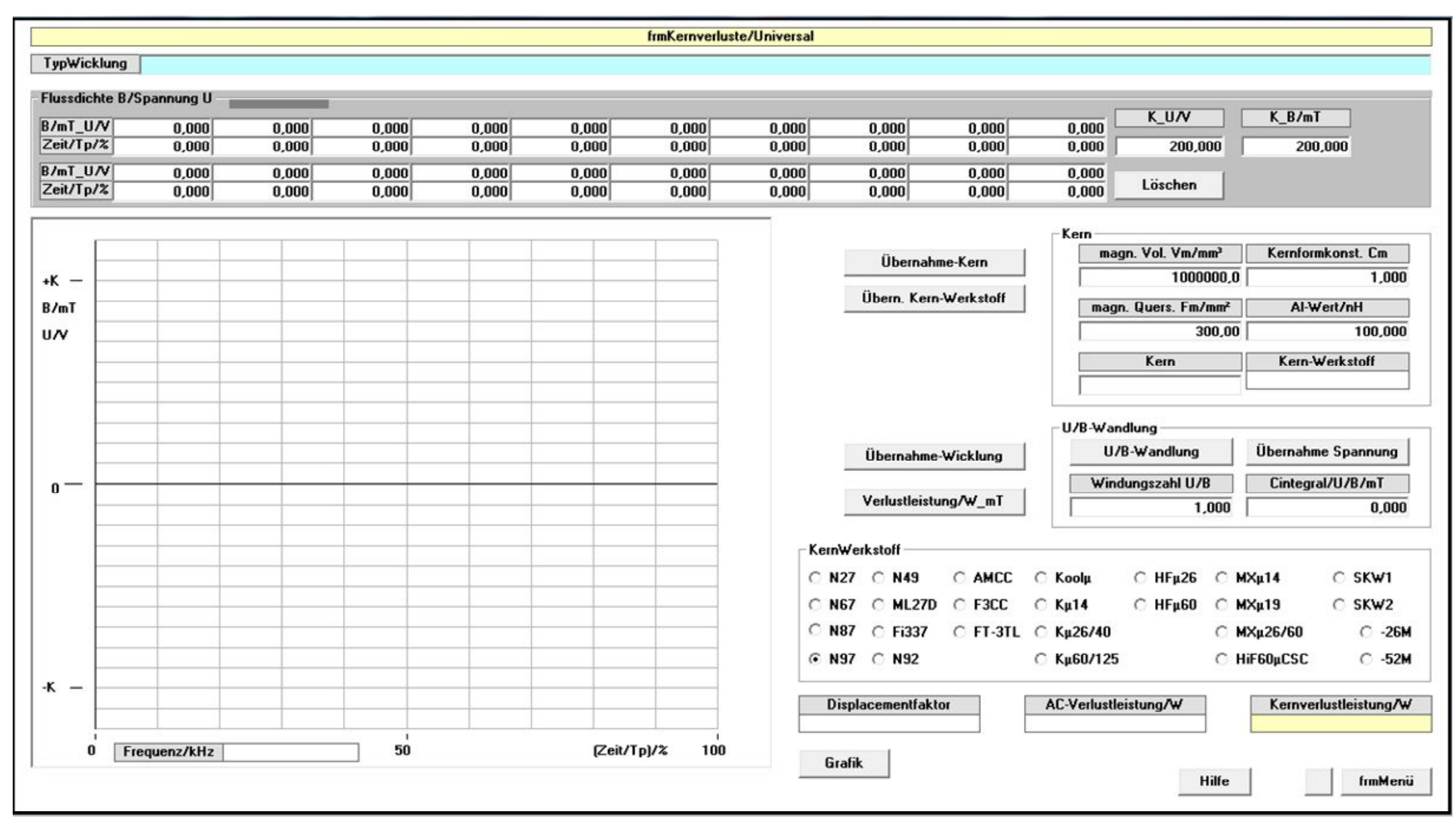

## Formular frmKernverluste/Universal

|                            |                           |                           |                       | frmSonderke | erne/Universal                  |               |         |                     |         |      |      |
|----------------------------|---------------------------|---------------------------|-----------------------|-------------|---------------------------------|---------------|---------|---------------------|---------|------|------|
| ypWicklung                 |                           |                           |                       |             |                                 |               |         |                     |         |      |      |
| onder-Ringkern             |                           |                           |                       |             |                                 |               |         |                     | Eingabe | Ausg | gabe |
| Kem                        | Volume/mm <sup>3</sup>    | CrossSect/mm <sup>2</sup> | Pathl ength/mm        | 0.D./mm     | LD./m                           | n             | H.T./mm |                     |         |      |      |
| SonderRing (R77,8)         | 45300,0                   | 227,00                    | 199,50                | 78          | ,90                             | 48,20         | 13000,0 |                     | 16 (    | 16   | 1 C  |
|                            |                           |                           | Protein Drift Revenue |             | 410807                          |               |         |                     | 15 (    | 15   | 10   |
| onder-EE/EI/UU/UI/EELP/E   | LP-Kern                   |                           |                       |             |                                 |               |         |                     | 14 (    | 14   | C    |
| Kern                       | Vm/mm <sup>3</sup>        | Fm/mm <sup>2</sup>        | Lw/mm B               | w/mm        | Hw/mm                           | Rt/(K/₩)      | K1      | K2 Cm               | 13 (    | 13   | 10   |
| 5xUU126/182/20             | 1345000,0                 | 2800,00                   | 388,00                | 90,00       | 35,00                           | 1             | ,00 3   | 517,0 -0,800 1,300  | 12 (    | 12   | 1 c  |
|                            |                           |                           |                       |             |                                 |               |         |                     | 11 (    | 11   | i c  |
| er-Punkt-Eingabe           |                           |                           |                       |             |                                 |               | Aus     | gabe-Auswahl        |         | 10   |      |
| Sonder-Kern-Werkstoff 1    | Ú.                        |                           |                       |             |                                 |               |         |                     | 09 1    |      |      |
| SKW1 (Koolu)               | 41.                       |                           |                       |             |                                 |               |         | Sonder- Ringkern    |         |      |      |
| on r (root)                |                           |                           |                       |             |                                 |               |         |                     |         | 08   |      |
| P(f1,B2)/kW/m <sup>3</sup> | 1195,000                  | P(f2,B2)/kW/m             | 9452,                 | 000         | 200,0                           | B2/mT         |         | Sonder-EE/EI/UU/UI/ |         | 07   |      |
| P(f1,B1)/kW/m <sup>3</sup> | 18,840                    | P(f2,B1)/kW/m             | 138,                  | 800         | 25,0                            | B1/mT         |         | EELF7EILF KGIII     | (       | 06   |      |
| <b>—</b>                   | 50.000                    |                           | 200                   | 000         |                                 |               |         |                     | 05 (    | 05   | ] C  |
|                            | 11/LU-                    |                           | (2/LU2                | 000         |                                 |               |         | Vier-Punkt Eingabe  | 04 (    | 04   | 1 C  |
|                            | 117KH2                    |                           | 12/112                |             |                                 |               |         |                     | 03   (  | 03   | 1 c  |
|                            |                           |                           |                       |             |                                 |               |         | Steinmetz-Eingabe   | 02   (  | 02   | I C  |
| einmetz-Fingahe            |                           |                           |                       |             |                                 |               |         | 1                   | 01 /    | - 01 | 16   |
|                            | r i                       |                           |                       |             |                                 |               |         |                     |         |      | 7    |
| Sonder-Kern-Werkstorr 2    |                           |                           | eB                    | ] [         | eF                              |               |         |                     |         |      |      |
| SKW2 (MPP125µ)             | _                         | C                         | 2,310                 | i _ [       | 1,400                           |               |         |                     |         |      |      |
|                            | $\mathbf{P} = \mathbf{r}$ | 1 199                     | • B                   | • F         |                                 |               |         |                     |         |      |      |
|                            | -                         | 1,100                     | _                     | -           |                                 |               |         |                     |         |      |      |
|                            | 1                         | mT -                      | 0.01 1.0              | r           |                                 |               |         |                     |         |      |      |
| System-                    | inheiten                  | mi -                      | U,UT KGauss           |             | Basis-Einheit                   | en            |         |                     |         |      |      |
| drechsler                  | magnetics                 | KHZ =                     | 1 kHz                 |             | Steinmetz-Ges<br>(Beispiel Magn | etz<br>etics] |         |                     |         |      |      |
| -                          | 1 k                       | ₩/m³ =                    | 1 m\/cm <sup>3</sup>  |             |                                 |               |         |                     |         |      |      |
|                            |                           | Unrechn                   | ungs-Faktor           |             |                                 |               |         | 1177 4              | 1174 0  |      |      |

# Formular frmSonderkerne/Universal

# Flusswandler

Das Tool *Flusswandler* ermöglicht die Berechnung der Kern- und Wicklungsverluste von Flusswandlertopologien. Es besteht aus den Formularen *frmKernauswahl*, frmWicklungsoptimierung, *frmStromgrafik*, *frmKomponentengrafik*, *frmWicklungsaufbau*, *frmKernverluste und frmSonderkerne*. Bei diesem Tool werden die Wicklungsströme aus den Einund Ausgangsdaten des Flusswandlers berechnet. Das bringt im Vergleich mit Tool *Universal* eine wesentliche Verkürzung der Bearbeitungszeit.

### Formular frmKernauswahl

In diesem Formular werden die erforderlichen Grunddaten für die Dimensionierung eines Flusswandlers eingegeben. Im Anschluss daran wird aus einer Kernreihe eine erste Auswahl der Kerngröße vorgenommen. Es wird primärseitig Spannungsspeisung, sekundärseitig Stromspeisung (Drossel) vorausgesetzt.

Aus dem Rahmen *Takt-Schema* ein Takt-Schema auswählen.

Aus dem Rahmen Mittelpunkt-Wicklung ein Mittelpunkt-Schema auswählen.

Aus dem Rahmen Kern-Reihe eine Kern-Reihe auswählen.

Aus dem Rahmen *Kern-Werkstoff* einen Kern-Werkstoff auswählen. Im Rahmen *Grunddateneingabe* sind die folgenden Werte einzutragen:

|            | 5 0 0                                                     |  |  |  |  |  |  |
|------------|-----------------------------------------------------------|--|--|--|--|--|--|
| Uemax/V    | maximale Eingangsspannung in V                            |  |  |  |  |  |  |
| Uenenn/V   | Nenn-Eingangsspannung in V                                |  |  |  |  |  |  |
| Uemin/V    | minimale Eingangsspannung in V (Regelgrenze)              |  |  |  |  |  |  |
| Cimagnenn  | prim. Stromwelligkeit durch Magnetisierungsstrom          |  |  |  |  |  |  |
|            | bei Nennbed.                                              |  |  |  |  |  |  |
| Uanenn/V   | Nenn-Ausgangsspannung in V                                |  |  |  |  |  |  |
| Udfluss/V  | Dioden-Flussspannung in V (bei Grätz-Brücke 2x, sonst 1x) |  |  |  |  |  |  |
| Ianenn/A   | Nenn-Ausgangsstrom in A                                   |  |  |  |  |  |  |
| Ciwellnenn | Drossel-Stromwelligkeit bei Nennbedingungen               |  |  |  |  |  |  |
| Vtmax      | maximales Tastverhältnis                                  |  |  |  |  |  |  |
| Vflanke/%  | Flankenanstiegszeit in % von der Periodendauer Tp         |  |  |  |  |  |  |
| Ftakt/kHz  | Taktfrequenz in kHz Ftakt = 1/Tp (Tp Periodendauer)       |  |  |  |  |  |  |
| Bsat/mT    | angenommene Sättigungsflussdichte in mT                   |  |  |  |  |  |  |
| Ktvor      | Reduktionsfaktor von Vtmax bei Uemax                      |  |  |  |  |  |  |
|            | (Vorwärtssteuerungsfaktor <=1)                            |  |  |  |  |  |  |
|            |                                                           |  |  |  |  |  |  |

| Zvluft      | Faktor der angibt, wie sich der thermische                  |
|-------------|-------------------------------------------------------------|
|             | Oberflächenwiderstand bei Zwangsbelüftung verkleinert       |
| Sgrenz/mm   | nichtbewickelte Breite der Wicklung an beiden Rändern in mm |
| Wentmag/Wp  | (Windg EntmagWicklung)/(Windg. Primärwicklung),             |
|             | nur Ein-Takt, verschwindet bei Zwei-Takt und Phase-Shift    |
| RHO/(Vmm/A) | spez. Widerstand des Leitermaterials                        |
|             | (standardmäßig Cu 100 Grd. C) in Vmm/A                      |

#### Taste Kernauswahl drücken.

Für alle Kerne der ausgewählten Reihe werden im Gitternetz die folgenden Werte ausgegeben:

| Kern   | Name des Kerns                |
|--------|-------------------------------|
| Pfe/W  | Kernverlustleistung in W      |
| Pcu/W  | Wicklungsverlustleistung in W |
| DTke/K | Übertemperatur Kern in K      |
| DTwi/K | Übertemperatur Wicklung in K  |

Durch Klicken (Spalte ganz links) in die entsprechende Zeile gewünschten Kern auswählen.

Die Kernverlustleistung wurde dabei bereits exakt berechnet, die Wicklungsverlustleistung ist ein erster Schätzwert. Bei einem optimierten induktiven Bauelement sollten Kernverluste Pfe und Wicklungsverluste Pcu ungefähr gleich sein. Falls Pfe größer als Pcu ist, kann durch eine Verkleinerung der angenommenen Sättigungsflussdichte Bsat/mT das Gleichgewicht wieder hergestellt werden. Falls jedoch Pfe kleiner als Pcu und die wirkliche Sättigungsflussdichte erreicht ist, dann muss man das so akzeptieren.

Mit der Taste *frmWicklungsoptimierung* erreicht man das Formular *frmWicklungsoptimierung*.

| kt-Schema     | - Mittelnunkt-Wicklung -                                                                     | Kern-Beihe |            | na neishiei                                                                            | roronigosten | c, Ergeonia. DT                                                                                    | -KeinWe | rk stoff        |                                                                                                    |              |                                                                                                    |             |          |
|---------------|----------------------------------------------------------------------------------------------|------------|------------|----------------------------------------------------------------------------------------|--------------|----------------------------------------------------------------------------------------------------|---------|-----------------|----------------------------------------------------------------------------------------------------|--------------|----------------------------------------------------------------------------------------------------|-------------|----------|
|               | Millepunkt-wicklung                                                                          | C STD      | 0.04       |                                                                                        | ~            | 0.0000                                                                                             | C NO7   | C NIA           |                                                                                                    | <b>C K</b> 1 | C 115 00                                                                                                    | C 18/ 44    | 0.040.41 |
| C Ein-Takt-21 | O ohne                                                                                       | • EID      | C PM       | O EILP                                                                                 | O UU         | C RING                                                                                             | O NZ/   | C N49           | C AMLL                                                                                                | Ο Κοοίμ      | О НЕµ26                                                                                                    | C ΜΧμ14     | O SKWI   |
| C Ein-Takt-1T | C primär                                                                                     | C EFD      | C BM       | C EELP                                                                                 | C AMCC       |                                                                                                    | O N67   | C ML27D         | C F3CC                                                                                                | ⊖ Кµ14       | C HFµ60                                                                                                    | C MXµ19     | ⊖ SK₩2   |
| Zwei-Takt     | sekundär                                                                                     | C EE       | C PQ       | C EIQ                                                                                  | C F3CC       |                                                                                                    | • N87   | C Fi337         | C FT-3T                                                                                               | L C Kµ26/4   | D                                                                                                    | C MXµ26/60  | O -26    |
| 🔿 Phase-Shift | C prim.+sek.                                                                                 | C EVD      |            | C EEQ                                                                                  |              |                                                                                                    | C N97   | C N92           |                                                                                                    | ⊂ Кµ60/1     | 25                                                                                                    | ○ HiF60µCSC | C -52    |
|               | Grunddateneingabe                                                                            |            |            |                                                                                        |              |                                                                                                    |         |                 |                                                                                                    |              |                                                                                                    |             |          |
|               | Uemax/V                                                                                      | 400,000    | Uanenn/V   |                                                                                        | 24,000       | Vtmax                                                                                              |         | 0,900           |                                                                                                    | Zvluft       | 1,000                                                                                                    | ī           |          |
|               | Uenenn/V                                                                                     | 380,000    | Udfluss/V  |                                                                                        | 1,000        | Vflanke/%                                                                                          | :       | 1,000           | Sg                                                                                                    | renz/mm      | 4,000                                                                                                    | ī           |          |
|               | Uemin¥                                                                                       | 360,000    | lanenn/A   |                                                                                        | 25,000       | Ftakt/kHz                                                                                          |         | 100,000         | i i                                                                                                   |              |                                                                                                    |             |          |
|               | Cimagnenn                                                                                    | 0,050      | Ciwellnenn |                                                                                        | 0,100        | Bsat/mT                                                                                            |         | 135,000         | RHO                                                                                                   | /(Vmm/A)     | 0,0000230                                                                                                    | ī           |          |
|               |                                                                                              |            |            |                                                                                        |              |                                                                                                    |         |                 |                                                                                                    | BHO (C., 10  | (Chran)                                                                                                    |             |          |
|               | Kernauswahl                                                                                  | 1          |            |                                                                                        |              | Ktvor                                                                                              |         | 1,000           |                                                                                                    | 0,000023     | /mm/A                                                                                                    |             |          |
|               | Kernauswahl                                                                                  |            | Pfe/W      |                                                                                        | Pcu          | Ktvor                                                                                              |         | 1,000<br>DTke/K |                                                                                                    | 0,000023     | i/K                                                                                                    |             |          |
|               | Kernauswahl                                                                                  |            | Pfe/W      | 0.245                                                                                  | Pcu          | Ktvor                                                                                              |         | 1,000<br>DTke/K | 4036,676                                                                                              | 0,000023V    | i/K<br>7388.858                                                                                               |             |          |
|               | Kernauswahl                                                                                  |            | Pfe/W      | 0,245<br>0,371                                                                         | Pcu          | Ktvor<br>/w<br>90,490<br>27.146                                                                    |         | 1,000<br>DTke/K | 4036,676<br>904,784                                                                                   | 0,000023V    | i/K<br>7388,858<br>1722.167                                                                                   |             |          |
|               | Kernauswahl                                                                                  |            | Pfe/W      | 0,245<br>0.371<br>0,538                                                                | Pcu          | Ktvor<br>/w<br>90,490<br>27,146<br>12,774                                                          |         | 1,000<br>DTke/K | 4036,676<br>904,784<br>317,618                                                                        | 0,000023     | i/K<br>7388,858<br>1722.167<br>616,862                                                                        | -           |          |
|               | Kernauswahl<br>ETD19<br>ETD24<br>ETD29<br>ETD34<br>ETD34                                     |            | Pfe/W      | 0,245<br>0.371<br>0,538<br>0,774                                                       | Pcu          | Ktvor<br>/w<br>90,490<br>27.146<br>12,774<br>6,565                                                 |         | 1,000<br>DTke/K | 4036,676<br>904,784<br>317,618<br>143,608                                                             | 0,000023     | i/K<br>7388,858<br>1722,167<br>616,862<br>263,734                                                             |             |          |
|               | Kernauswahl<br>ETD19<br>ETD24<br>ETD24<br>ETD29<br>ETD34<br>ETD39<br>ETD39                   |            | Pfe/₩      | 0,245<br>0,371<br>0,538<br>0,774<br>1,176                                              | Pcu          | Ktvor<br>/W<br>90,490<br>27.146<br>12,774<br>6,565<br>2,565                                        |         | 1,000<br>DTke/K | 4036,676<br>904,784<br>317,618<br>143,608<br>57,195<br>32,990                                         | DTw          | i/K<br>7388,858<br>1722,167<br>616,862<br>263,734<br>84,921                                                   |             |          |
|               | Kernauswahl<br>Kern<br>ETD19<br>ETD24<br>ETD29<br>ETD34<br>ETD39<br>ETD44<br>ETD49           |            | Pfe/₩      | 0,245<br>0.371<br>0,538<br>0,774<br>1,176<br>1,840<br>2,522                            | Pcu          | Ktvor<br>90,490<br>27,146<br>12,774<br>6,565<br>2,544<br>1,172<br>0,652                            |         | 1,000<br>DTke/K | 4036,676<br>904,784<br>317,618<br>143,608<br>57,195<br>37,990<br>33,836                               | DTw          | i/K<br>7388,858<br>1722,167<br>616,862<br>263,734<br>84,921<br>43,591<br>33,102                               |             |          |
|               | Kernauswahl<br>ETD19<br>ETD24<br>ETD24<br>ETD29<br>ETD34<br>ETD39<br>ETD44<br>ETD49<br>ETD54 |            | Pfe/₩      | 0,245<br>0,371<br>0,538<br>0,774<br>1,176<br>1,840<br>2,522<br>3,797                   | Pcu          | Ktvor<br>90,490<br>27,146<br>12,774<br>6,565<br>2,544<br>1,172<br>0,662<br>0,341                   |         | 1,000<br>DTke/K | 4036,676<br>904,784<br>317,618<br>143,608<br>57,195<br>37,990<br>33,836<br>35,280                     | DTw          | i/K<br>7388,858<br>1722,167<br>616,862<br>263,734<br>84,921<br>43,591<br>33,102<br>30,639                     |             |          |
|               | Kernauswahl                                                                                  |            | Pfe/W      | 0,245<br>0,371<br>0,538<br>0,774<br>1,176<br>1,840<br>2,522<br>3,797<br>6,259          | Pcu          | Ktvor<br>90,490<br>27,146<br>12,774<br>6,565<br>2,544<br>1,172<br>0,662<br>0,341<br>0,183          |         | 1,000<br>DTke/K | 4036,676<br>904,784<br>317,618<br>143,608<br>57,195<br>37,990<br>33,836<br>35,280<br>44,221           | DTw          | i/K<br>7388,858<br>1722,167<br>616,862<br>263,734<br>84,921<br>43,591<br>33,102<br>30,639<br>36,449           |             |          |
|               | Kernauswahl Kern ETD19 ETD24 ETD29 ETD34 ETD39 ETD44 ETD49 ETD59 SonderE (ETD59              | 9)         | Pfe/₩      | 0,245<br>0,371<br>0,538<br>0,774<br>1,176<br>1,840<br>2,522<br>3,797<br>6,259<br>6,259 | Pcu          | Ktvor<br>90,490<br>27.146<br>12,774<br>6,565<br>2,544<br>1,172<br>0,662<br>0,341<br>0,183<br>0,183 |         | 1,000<br>DTke/K | 4036,676<br>904,784<br>317,618<br>143,608<br>57,195<br>37,990<br>33,836<br>35,280<br>44,221<br>44,221 | DTw          | i/K<br>7388,858<br>1722,167<br>616,862<br>263,734<br>84,921<br>43,591<br>33,102<br>30,639<br>36,449<br>36,449 |             |          |
|               | Kernauswahl Kern ETD19 ETD24 ETD29 ETD34 ETD39 ETD44 ETD44 ETD49 ETD59 SonderE (ETD59        | 9)         | Pfe/W      | 0,245<br>0,371<br>0,538<br>0,774<br>1,176<br>1,840<br>2,522<br>3,797<br>6,259<br>6,259 | Pcu          | Ktvor<br>90,490<br>27,146<br>12,774<br>6,565<br>2,544<br>1,172<br>0,662<br>0,341<br>0,183<br>0,183 |         | 1,000<br>DTke/K | 4036,676<br>904,784<br>317,618<br>143,608<br>57,195<br>37,990<br>33,836<br>35,280<br>44,221<br>44,221 | DTw          | i/K<br>7388,858<br>1722,167<br>616,862<br>263,734<br>84,921<br>43,591<br>33,102<br>30,639<br>36,449<br>36,449 |             |          |

Formular frmKernauswahl/Flusswandler

## Formular frmWicklungsoptimierung

In diesem Formular werden die Windungszahlen optimiert, das Lastverhalten analysiert und die Wicklung optimiert.

### Rahmen Optimierung der Windungszahlen

Mit der Taste *Topologie-Ausgabe* werden die im Formular *frmKernauswahl* ermittelten Werte in der ersten Zeile in den entsprechenden Ausgabefeldern ausgegeben:

| Wp         | primäre Windungszahl                                     |
|------------|----------------------------------------------------------|
| Ws         | sekundäre Windungszahl                                   |
| Al-Wert/nH | erforderlicher Al-Wert des ausgewählten Kerns in nH      |
| Pfe/W      | Kernverlustleistung in W                                 |
| Pcu/W      | Wicklungsverlustleistung in W                            |
| DTke/K     | Übertemperatur des Kerns in K                            |
| DTwi/K     | Übertemperatur der Wicklung in K                         |
| Uemin/V    | minimale Eingangsspannung in V (Regelgrenze)             |
| Vtnenn     | Tastverhältnis bei Nennbedingungen                       |
| DBmax/mT   | maximaler Flussdichtehub in mT (z. B. bei Lastsprüngen)  |
| DBnenn/mT  | Flussdichtehub bei Nennbedingungen in mT                 |
| Cimagnenn  | primärseitige Stromwelligkeit durch Magnetisierungsstrom |
|            | bei Nennbedingungen                                      |

In die Eingabefelder *Wp, Ws, Al-Wert/nH* in der zweiten Zeile werden die in der ersten Zeile ermittelten Werte mit der Taste *Ü.Wdg.* (Windungszahlen) bzw. *Ü.Al-W*. (Al-Wert) übernommen oder es werden neu gewählte Werte eingetragen.

Mit der Taste *Wdg. neu* werden die daraus neu berechneten Werte in der zweiten Zeile ausgegeben. Mit den neu gewählten Windungszahlen kann das Verhältnis von Pfe zu Pcu ein zweites mal beeinflusst werden.

Des Weiteren werden die folgenden Kerndaten zur Information ausgegeben:

| Kern           | Name des ausgewählten Kerns                             |
|----------------|---------------------------------------------------------|
| Kern-Werkstoff | Name des ausgewählten Kern-Werkstoffs                   |
| Bwred/mm       | Breite der Wicklung in mm, reduziert um zweimal Sgrenz  |
| Hw/mm          | verfügbare Höhe der Wicklung in mm                      |
| Lw/mm          | mittlere Windungslänge in mm                            |
| Fm/mm²         | magnetischer Querschnitt in mm <sup>2</sup>             |
| Vm/mm³         | magnetisches Volumen in mm <sup>3</sup>                 |
| Rt/K/W         | thermischer Oberflächenwiderstand des Bauteils          |
| Ст             | Konstante, die zusätzliche Kernverluste berücksichtigt, |
|                | bedingt durch Kernform und Kerngröße                    |

### **Rahmen Lastverhalten**

In diesem Rahmen kann das Verhalten der gewählten Topologie mit den bisher festgelegten Parametern bezüglich der Variablen *Ue/V, Ia/Ianenn* und *Ua/V* analysiert werden.

| Ue/V      | Eingangsspannung in V                                       |
|-----------|-------------------------------------------------------------|
| la/lanenn | Faktor Ausgangsstrom/Nenn-Ausgangsstrom                     |
| Ua/V      | Ausgangsspannung in V                                       |
| Vt        | Tastverhältnis                                              |
| Ip+/A     | pos. Strom in Primärwicklung in A, für Cimag=0 und Ciwell=0 |
| Ip-/A     | neg. Strom in Primärwicklung in A, für Cimag=0 und Ciwell=0 |
| Is+/A     | pos. Strom in Sekundärwickl. in A, für Cimag=0 und Ciwell=0 |
| Is-/A     | neg. Strom in Sekundärwickl. in A, für Cimag=0 und Ciwell=0 |
| Cimag     | primärseitige Stromwelligkeit durch Magnetisierungsstrom    |
| Ciwell    | Drossel-Stromwelligkeit                                     |
| B+/mT     | positive Spitzen-Flussdichte in mT                          |
| B-/mT     | negative Spitzen-Flussdichte in mT                          |

Mit der Taste Übernahme Xnenn werden die entsprechenden Nennwerte in die Eingabefelder Ue/V, Ia/Ianenn, Ua/V übernommen oder es können beliebige neue Werte eingetragen werden. Mit der Taste Aktualisieren werden die Werte in die entsprechenden Ausgabefelder des Gitternetzes eingetragen. Die Taste Lösche Zeile löscht die angeklickte Zeile.

|                                               | opologie-Auso                                              | abe       | Wp                                       | Ws          | Al-Wert/ | /nH      | Pfe/W     | Pcu/W              | 1     | DTke/K  | DTwi/K        | Uemin/V | Vtnenn | DBmax/mT D   | Bnenn/mT | Cimagn |
|-----------------------------------------------|------------------------------------------------------------|-----------|------------------------------------------|-------------|----------|----------|-----------|--------------------|-------|---------|---------------|---------|--------|--------------|----------|--------|
|                                               |                                                            |           | 38,7                                     | 60 3.       | 059 534  | 44,410   | 1.84      | 0 1.1              | 72    | 37,990  | 43,591        | 360,000 | 0,854  | 270,000      | 237,600  | 0.     |
| .Wdg.                                         | Ü.Aŀ₩.                                                     | Wdg. neu  | 38,0                                     | 00 3,0      | 350      | 00,000   | 1,94      | 9 1,1              | 27    | 38,981  | 43,897        | 359,849 | 0,853  | 275,398      | 242,248  | 0,     |
| 1                                             | Kern                                                       | Kern-We   | rkstoff                                  | Bwred./mm   | Hw/mm    | 1        | _w/mm     | Fm/mm <sup>2</sup> | V     | /m/mm²  | Bt/(K/W)      | Cm      |        | Luftspalt/mm | n        |        |
| E                                             | TD44                                                       | N8        | 7                                        | 21,50       | 7,1      | 10       | 77,70     | 172,00             |       | 17800,0 | 11,80         | ) 1,1   | 17     |              |          |        |
| tverhalt                                      | en                                                         |           |                                          |             | 211      |          |           |                    |       |         |               |         |        |              |          |        |
|                                               | 380,000                                                    | 1,000     | 24,0                                     | 00 Übenhahm | e Xnenn  | Aktua    | alisieren | Lösche Z           | eile  |         |               |         |        |              |          |        |
|                                               | Ue/V                                                       | la/lanenn | Ua/V                                     | Vt          | lp+/A    | 4        | lp-/A     | Is+/A              |       | Is-/A   | Cimag         | Ciwe    |        | B+/mT        | B-/m     | л      |
|                                               | 380,000                                                    | 1,000     | 24,0                                     | 00 0,       | 853      | 1,974    | -1,97     | 4 25               | ,000  | -25,000 | 0,07          | 9       | 0,100  | 121,12       | 4 -1     | 21,124 |
|                                               |                                                            |           |                                          |             |          |          |           |                    |       |         |               |         |        |              |          |        |
|                                               |                                                            |           |                                          |             |          |          |           |                    |       |         |               |         |        |              | 1        |        |
|                                               |                                                            |           |                                          |             |          |          |           |                    |       |         |               |         |        |              |          |        |
|                                               |                                                            |           |                                          |             |          | -        |           |                    |       |         |               |         |        |              |          |        |
| 94).                                          |                                                            | 1         |                                          | k.          | 504      |          |           |                    |       |         |               | 3.      | 16     |              |          |        |
| klungso<br>Vicklun<br>Op-s-<br>Os-p-<br>(p-s- | optimierung —<br>gs-Topologie<br>p-p-s-p<br>s-s-p-s<br>s-o | S Flact   | nbd/Runddr−<br>b Ĉ Rd                    | Fbreite/n   | ım Fbre  | ite/Mlei | it Npar   | allel              | ideal | Fhid/   | mm F<br>0.207 | höhe/mm |        | Pcu/Pfe      | Po       | u∕W    |
| C s-D-                                        | D-S                                                        |           |                                          | 2           | 1,500    | 1.       | ,000      | 1 -                |       |         |               | 0,200   | )      |              |          |        |
|                                               | <b>F</b> ( <b>F</b> )                                      | P Flack   | b C Rd                                   | Fbreite/m   | m Fbre   | ite/Mlei | it Npar   | allel              | ideal | Fhid/   | mm F          | höhe/mm | ]      |              | Po       | u/₩    |
|                                               |                                                            |           | ox 0000010000000000000000000000000000000 | 2           | 1,500    | 1,       | ,000      | 1 -                | laca  |         | 0,041         | 0,050   | ī      |              |          | U,     |
|                                               |                                                            |           |                                          |             |          |          |           |                    |       |         |               |         |        |              |          |        |

Formular frmWicklungsoptimierung/Flusswandler

#### Rahmen Wicklungsoptimierung

In diesem Rahmen erfolgt die Eingabe der Wicklungsdaten sowie die Optimierung der Wicklung. Alle folgenden Berechnung beziehen sich im Weiteren auf die drei Eingabefelder Ue/V, Ia/Ianenn und Ua/V im Rahmen Lastverhalten, auf die drei Eingabefelder Wp, Ws, Al-Wert/nH in der zweiten Zeile sowie auf Kern und Kern-Werkstoff im Rahmen Optimierung der Windungszahlen.

Im Sub-Rahmen Wicklungs-Topologie wird die Struktur der Wicklungen festgelegt (*p* steht für Primärwicklung, *s* für Sekundärwicklung). Alle Wicklungen werden als in Serie geschaltet betrachtet. Im Sub-Rahmen Flachbd/Runddr kann Flachband(*Fb*) oder Runddraht(*Rd*) ausgewählt werden.

Bei Flachband ist einzugeben

Fbreite/mmFlachbandbreite/mmFbreite/MleitFlachbandbreite/Mittenleiterabstand (linearer Füllfaktor)NparallelAnzahl der parallel geschalteten LeiterNach betätigen der Taste ideal erhält manFhid/mmideale Flachbandhöhe bezüglich der WicklungsverlustleistungDanach istFhöhe/mmreale Flachbandhöhe/mm einzugeben

Bei Runddraht ist einzugeben

| Rdia/Mleit     | Runddrahtdurchmesser/ Mittenleiterabstand                 |
|----------------|-----------------------------------------------------------|
| Nparallel      | Anzahl der parallel geschalteten Leiter                   |
| Nach betätigen | der Taste ideal erhält man                                |
| Rdid/mm        | idealer Runddrahtdurchm. bezüglich der Wicklungsverlustl. |
| Danach ist     |                                                           |
| Rdia/mm        | realer Runddrahtdurchmesser/mm einzugeben                 |

Die Taste *Pcu/Pfe* gibt dann die Verlustleistungen der einzelnen Wicklungen in den entsprechenden Ausgabefeldern *Pcu/W* aus sowie im Rahmen *Übertemperaturen* die gesamte Wicklungsverlustleistung und Kernverlustleistung.

Bei Flachband ist innerhalb einer Wicklung nur *Nparallel* = 1 realisierbar. Runddraht kann als einfacher Runddraht (*Nparallel* = 1), als nebeneinander parallel gewickelter Runddraht (*Nparallel* > 1) oder als HF-Litze (*Nparallel* >>1) zur Anwendung kommen.

#### Rahmen Übertemperaturen

In diesem Rahmen werden die Verlustleistungen Pfe und Pcu in Übertemperaturen umgerechnet. Mit der Taste *Pfe/Pcu* werden die in diesem Formular ermittelten Verlustleistungen in die Eingabefelder *Pfe/W* sowie *Pcu/W* übernommen. Es können jedoch auch andere Verlustleistungswerte eingegeben werden. Mit der Taste *Übertemperaturen* erhält man in den Ausgabefeldern die Übertemperaturen.

DTke/KÜbertemperatur des Kerns in KDTwi/KÜbertemperatur der Wicklung in K

Wenn das Ergebnis der Formulare *frmKernauswahl* und *frmWicklungsoptimierung* den Erwartungen entspricht, ist die Dimensionierung beendet. Entspricht das Ergebnis nicht den Erwartungen, dann ist ein neuer Iterationsvorgang mit anderen Eingabewerten durchzuführen.

Die Taste Übergabe *frmKomponentengrafik/frmWicklungsaufbau* gibt alle Werte an die Formulare *frmKomponentengrafik* und *frmWicklungsaufbau* weiter.

Die Formulare *frmKernauswahl* und *frmWicklungsoptimierung* sind für die Berechnung induktiver Bauelemente bereits ausreichend, wenn es sich um Standard-Topologien handelt. Die weiteren Formulare dienen der Visualisierung der berechneten Werte sowie der Veränderung von Daten aus den vorgenannten Formularen oder der Neueingabe von Daten, die nur geringen oder keinen Bezug zu diesen haben. Sie haben keine Rückwirkung auf die Formulare *frmKernauswahl* und *frmWicklungsoptimierung*. Bei Luftspaltanordnungen sollte jedoch stets *frmWicklungsoptimierung* benutzt werden.

Die Formulare *frmStromgrafik*, *frmKomponentengrafik*, *frmWicklungsaufbau*, *frmKernverluste und frmSonderkerne* sind mit denen vom Tool *Universal* fast identisch und werden deshalb hier nicht noch einmal beschrieben.

| Sheumand    | ller-Übertr | ager Ue=380                                                                                                    | 0V/Ua=24V/Ia= | 20A/f=75kH:                                                                                                    | z als Beispiel vorein                                                                                   | gestellt, Ergebnis: D                                                                 | Twi/K=80                                                                                                    |                                                                                                    |                                                                                                    |                     |
|-------------|-------------|----------------------------------------------------------------------------------------------------|---------------|----------------------------------------------------------------------------------------------------|----------------------------------------------------------------------------------------------------|---------------------------------------------------------------------------------------|----------------------------------------------------------------------------------------------------|----------------------------------------------------------------------------------------------------|----------------------------------------------------------------------------------------------------|---------------------|
| Kern-Reihe  |             |                                                                                                    |               |                                                                                                    |                                                                                                    |                                                                                       | Grunddateneingabe                                                                                                    |                                                                                                    |                                                                                                    |                     |
| € ETD       | C PM        | C EI                                                                                                    | LP C UU       | C BING                                                                                                    | i                                                                                                    |                                                                                       | Uemax/V                                                                                                    | 400,000                                                                                                    | Vtmax                                                                                                    | 0,500               |
| C EFD       | O BM        | O EE                                                                                                    |               | C                                                                                                    |                                                                                                    |                                                                                       | Uenenn/V                                                                                                    | 380,000                                                                                                    | Vflanke/%                                                                                                 | 1,000               |
| C EE        | O PQ        | C EI                                                                                                    | Q 0 F3CC      | :                                                                                                    |                                                                                                    |                                                                                       | UeminV                                                                                                    | 360,000                                                                                                    | Ftakt/kHz                                                                                                 | 75,000              |
| C EVD       |             | C EE                                                                                                    | Q             |                                                                                                    |                                                                                                    |                                                                                       | Uedt/V                                                                                                    | 380,000                                                                                                    | Bsat/mT                                                                                                   | 320,000             |
| KernWerk st | off         |                                                                                                    |               |                                                                                                    |                                                                                                    |                                                                                       | Uanenn/V                                                                                                    | 24,000                                                                                                    |                                                                                                    |                     |
| C N27 C     | NAG         | C AMCC                                                                                                    | C Koolu       | C HE#26                                                                                                    | C MX+14                                                                                                 | C SKW1                                                                                | Udfluss/V                                                                                                    | 1.000                                                                                                    | Zvluft                                                                                                    | 1,000               |
| 0 N67 0     | ML27D       | C F3CC                                                                                                    | ⊖ Ku14        | C HEu60                                                                                                    | C MXu19                                                                                                 | C SKW2                                                                                | lanenn/A                                                                                                    | 20,000                                                                                                    | Sgrenz/mm                                                                                                 | 4,000               |
| 0 N87 C     | Fi337       | C FT-3TL                                                                                                    | C Ku26/40     |                                                                                                    | C MXu26/60                                                                                              | C -26M                                                                                | lamax/lanenn                                                                                                    | 1,100                                                                                                    | RHO/(Vmm/A)<br>RHO (Cu 10                                                                                 | 0,0000230<br>0GrdC1 |
| • N97 C     | N92         |                                                                                                    | C Ku60/125    |                                                                                                    | C HiF60uCSC                                                                                             | C -52M                                                                                | ladt/lanenn                                                                                                    | 0,800                                                                                                    | 0,000023                                                                                                  | /mm/A               |
|             | Ke          | rnaus <del>w</del> ahl                                                                                            |               |                                                                                                    |                                                                                                    |                                                                                       |                                                                                                    |                                                                                                    |                                                                                                    |                     |
|             | Ke          | rnauswahl<br>Kern                                                                                                 | AI-We         | ert/nH                                                                                                    | Luftspalt/mm                                                                                            | Pfe∕₩                                                                                 | Pcu/W                                                                                                    | DTke/K                                                                                                    | DTwi/K                                                                                                    |                     |
|             | Ke          | rnauswahl<br>Kern<br>ETD19                                                                                        | Al-We         | ert/nH<br>10,525                                                                                                 | Luftspalt/mm<br>16,918                                                                                  | Pfe/₩<br>0,22                                                                         | Рси/ <b>W</b><br>6 228,957                                                                                                    | DTke/K<br>10192,840                                                                                                 | DTwi/K<br>18677,620                                                                                       | <b>A</b>            |
|             | Ke          | rnauswahl<br>Kern<br>ETD19<br>ETD24                                                                               | AI-We         | ert/nH<br>10,525<br>20,407                                                                                       | Luftspalt/mm<br>16,918<br>8,328                                                                         | Pfe/₩<br>0,22<br>0,34                                                                 | Pcu/W<br>6 228,957<br>2 68,684                                                                                                    | DTke/K<br>10192,840<br>2265,569                                                                                     | DTwi/K<br>18677,620<br>4337,852                                                                           |                     |
|             | Ke          | rnauswahl<br>Kern<br>ETD19<br>ETD24<br>ETD29                                                                      | AŀWe          | ert/nH<br>10,525<br>20,407<br>34,007                                                                             | Luftspalt/mm<br>16,918<br>8,328<br>6,348                                                                | Pfe/W<br>0,22<br>0,34<br>0,49                                                         | Pcu/W<br>6 228,957<br>2 68,684<br>6 32,320                                                                                                    | DTke/K<br>10192,840<br>2265,569<br>778,280                                                                          | DTwi/K<br>18677,620<br>4337,852<br>1540,352                                                               |                     |
|             | Ke          | rnauswahl<br>Kern<br>ETD19<br>ETD24<br>ETD29<br>ETD24<br>ETD34                                                    | Al-We         | ert/nH<br>10,525<br>20,407<br>34,007<br>56,603                                                                   | Luftspalt/mm<br>16,918<br>8,328<br>6,348<br>4,034                                                       | Pfe/W<br>0,22<br>0,34<br>0,49<br>0,71                                                 | Pcu/W<br>6 228,957<br>2 68,684<br>6 32,320<br>4 16,611                                                                                                    | DTke/K<br>10192,840<br>2265,569<br>778,280<br>333,740                                                               | DTwi/K<br>18677,620<br>4337,852<br>1540,352<br>643,577                                                    |                     |
|             |             | rnauswahl<br>Kern<br>ETD19<br>ETD24<br>ETD29<br>ETD34<br>ETD39                                                    | Al-We         | ett/nH<br>10,525<br>20,407<br>34,007<br>56,603<br>102,060                                                        | Luftspalt/mm<br>16,918<br>8,328<br>6,348<br>4,034<br>2,433                                              | Pfe/W<br>0,22<br>0,34<br>0,49<br>0,71<br>1,08                                         | Pcu/W<br>6 228,957<br>2 68,684<br>6 32,320<br>4 16,611<br>4 6,437                                                                                                    | DTke/K<br>10192,840<br>2265,569<br>778,280<br>333,740<br>111,112                                                    | DTwi/K<br>18677,620<br>4337,852<br>1540,352<br>643,577<br>187,865                                         |                     |
|             |             | rnauswahl<br>Kern<br>ETD19<br>ETD24<br>ETD29<br>ETD34<br>ETD34<br>ETD39<br>ETD44                                  | Aŀ₩e          | ett/nH<br>10,525<br>20,407<br>34,007<br>56,603<br>102,060<br>199,574                                             | Luftspalt/mm<br>16,918<br>8,328<br>6,348<br>4,034<br>2,433<br>1,445                                     | Pfe/W<br>0,22<br>0,34<br>0,49<br>0,71<br>1,08<br>1,69                                 | Pcu/W           6         228,957           2         68,684           6         32,320           4         16,611           4         6,437           5         2,966                                                                               | DTke/K<br>10192,840<br>2265,569<br>778,280<br>333,740<br>111,112<br>55,759                                          | DTwi/K<br>18677,620<br>4337,852<br>1540,352<br>643,577<br>187,865<br>77,685                               |                     |
|             |             | rnauswahl<br>Kern<br>ETD19<br>ETD24<br>ETD29<br>ETD34<br>ETD39<br>ETD44<br>ETD49                                  | Aŀ₩e          | ett/nH<br>10,525<br>20,407<br>34,007<br>56,603<br>102,060<br>199,574<br>294,672                                  | Luftspalt/mm<br>16,918<br>8,328<br>6,348<br>4,034<br>2,433<br>1,445<br>1,090                            | Pfe/W<br>0,22<br>0,34<br>0,49<br>0,71<br>1,08<br>1,69<br>2,32                         | Pcu/W<br>6 228,957<br>2 68,684<br>6 32,320<br>4 16,611<br>4 6,437<br>5 2,966<br>1 1.676                                                                                                    | DTke/K<br>10192,840<br>2265,569<br>778,280<br>333,740<br>111,112<br>55,759<br>40,606                                | DTwi/K<br>18677,620<br>4337,852<br>1540,352<br>643,577<br>187,855<br>77,685<br>47,685                     |                     |
|             |             | rnauswahl<br>Kern<br>ETD19<br>ETD24<br>ETD29<br>ETD34<br>ETD34<br>ETD39<br>ETD44<br>ETD49<br>ETD54<br>ETD54       | Aŀ₩e          | ett/nH<br>10,525<br>20,407<br>34,007<br>56,603<br>102,060<br>199,574<br>294,672<br>528,886<br>249,572            | Luftspalt/mm<br>16,918<br>8,328<br>6,348<br>4,034<br>2,433<br>1,445<br>1,090<br>0,683<br>0,157          | Pfe/W<br>0,22<br>0,34<br>0,49<br>0,71<br>1,08<br>1,69<br>2,32<br>3,48                 | Pcu/W           6         228,957           2         68,684           6         32,320           4         16,611           4         6,437           5         2,966           1         1.676           9         0,862                           | DTke/K<br>10192,840<br>2265,569<br>778,280<br>333,740<br>111,112<br>55,759<br>40,606<br>36,231                      | DTwi/K<br>18677,620<br>4337,852<br>1540,352<br>643,577<br>187,865<br>77,685<br>47,681<br>34,980           |                     |
|             |             | rnauswahl<br>Kern<br>ETD19<br>ETD24<br>ETD29<br>ETD34<br>ETD34<br>ETD39<br>ETD44<br>ETD49<br>ETD59<br>ETC50       | Aŀ₩e          | ett/nH<br>10,525<br>20,407<br>34,007<br>56,603<br>102,060<br>199,574<br>294,672<br>528,886<br>913,570<br>913,570 | Luftspalt/mm<br>16,918<br>8,328<br>6,348<br>4,034<br>2,433<br>1,445<br>1,090<br>0,683<br>0,437<br>0,437 | Pfe/W<br>0,22<br>0,34<br>0,49<br>0,71<br>1,08<br>1,69<br>2,32<br>3,48<br>5,68         | Pcu/W           6         228,957           2         68,684           6         32,320           4         16,611           4         6,437           5         2,966           1         1.676           9         0,862           8         0,462 | DTke/K<br>10192,840<br>2265,569<br>778,280<br>333,740<br>111,112<br>55,759<br>40,606<br>36,231<br>41,828<br>41,828  | DTwi/K<br>18677,620<br>4337,852<br>1540,352<br>643,577<br>187,865<br>77,685<br>47,681<br>34,980<br>36,025 |                     |
|             | Sonde       | rnauswahl<br>Kern<br>ETD19<br>ETD24<br>ETD29<br>ETD34<br>ETD39<br>ETD44<br>ETD49<br>ETD54<br>ETD59<br>erE (ETD59) |               | ert/nH<br>10,525<br>20,407<br>34,007<br>56,603<br>102,060<br>199,574<br>294,672<br>528,886<br>913,570<br>913,570 | Luftspalt/mm<br>16,918<br>8,328<br>6,348<br>4,034<br>2,433<br>1,445<br>1,090<br>0,683<br>0,437          | Pfe/W<br>0,22<br>0,34<br>0,49<br>0,71<br>1,08<br>1,69<br>2,32<br>3,48<br>5,68<br>5,68 | Pcu/w           6         228,957           2         68,684           6         32,320           4         16,611           4         6,437           5         2,966           1         1,676           9         0,862           8         0,462 | DTke/K<br>10192,840<br>2265,569<br>778,280<br>333,740<br>1111,112<br>55,759<br>40,606<br>36,231<br>41,828<br>41,828 | DTwi/K<br>18677,620<br>4337,852<br>1540,352<br>643,577<br>187,865<br>77,685<br>47,681<br>34,980<br>36,025 |                     |

# Formular frmKernauswahl/Sperrwandler

# Sperrwandler

Der Aufbau des Tools *Sperrwandler* ist weitgehend der gleiche, wie Tool *Flusswandler*. Es erfolgt deshalb keine eigenständige Beschreibung. Die folgenden Bilder zeigen die Formulare *frmKernauswahl* und *frmWicklungsoptimierung*.

| Topologie-Aus                                                                                                    | gabe                                           | Wp                                                                 | ٧s       | Al-Wert/n                              | H Luftspalt/mm                                                     | Pfe/W                                                   | Pcu/W                                                    | DTke/K          | DTwi/K                                           |                    |                                              |
|----------------------------------------------------------------------------------------------------|------------------------------------------------|--------------------------------------------------------------------|----------|----------------------------------------|--------------------------------------------------------------------|---------------------------------------------------------|----------------------------------------------------------|-----------------|--------------------------------------------------|--------------------|----------------------------------------------|
| Topologic Aus                                                                                                    | gabe                                           | 43,96                                                              | 5 3,0    | 53 294                                 | ,672 1,090                                                         | 2,321                                                   | 1,676                                                    | 40,606          | 47,681                                           |                    | -                                            |
| Ü.₩dg.                                                                                                    | Wdg. neu                                       | 44,00                                                              | 0 3,0    | 294                                    | ,672 1,090                                                         | 2,362                                                   | 1,657                                                    | 40,895          | 47,746                                           | Udach/MOSFET/V     | 7                                            |
| Kern                                                                                                    | Kern-Wei                                       | rkstoff B                                                          | wred./mm | Hw/mm                                  | Lw/mm Fi                                                           | n/mm²                                                   | Vm/mm <sup>3</sup>                                       | Rt/(K/W)        | Cm                                               | 700,               | <u> </u>                                     |
| ETD49                                                                                                    | N97                                            | 7                                                                  | 24,70    | 8,20                                   | 86,00                                                              | 209,00                                                  | 24100,0                                                  | 9,630           | 1,124                                            |                    |                                              |
| verhalten                                                                                                    |                                                |                                                                    |          |                                        |                                                                    |                                                         |                                                          |                 |                                                  |                    |                                              |
| 380.000                                                                                                    | 1.000                                          | 24.000                                                             | Übenhahm | Xnenn Al                               | tualisieren                                                        | Lösche Zeile                                            |                                                          |                 |                                                  |                    |                                              |
| lle/V                                                                                                    | la/lanenn                                      | lla/V                                                              | To/us    | Ts/us                                  | (To+Tslus                                                          | Bmin/mT                                                 | Bmax/mT                                                  | Inmin/A         | Inmax/A                                          | Ismax/A            | Ismin/A                                      |
| 380,000                                                                                                    | 1,000                                          | 24,000                                                             | 6,54     | 6,786                                  | 13,333                                                             | 30,940                                                  | 301,503                                                  | 0,499           | 4,80                                             | 60 71,282          | 7,315                                        |
|                                                                                                    |                                                |                                                                    |          |                                        |                                                                    |                                                         |                                                          |                 |                                                  |                    |                                              |
| klungsoptimierung –                                                                                                    |                                                |                                                                    |          |                                        |                                                                    |                                                         |                                                          |                 |                                                  |                    |                                              |
| klungsoptimierung –<br>/icklungs-Topologie                                                                                                    | )                                              | bd/Runddr –                                                        |          | Pdia                                   | Milet No.                                                          | walled                                                  | Pdis/mm                                                  | ],              | Ddidlam                                          | _                  | Bault                                        |
| klungsoptimierung –<br>/icklungs-Topologie<br>© p-s-p-p-s-p                                                                                   | P Flach                                        | bd/Runddr<br>• • Rd                                                |          | Rdia                                   | /Mleit Npa                                                         | arallel                                                 | Rdia/mm                                                  | ideal           | Rdid/mm<br>0,                                    | 086                | Pcu/W<br>0,5                                 |
| klungsoptimierung –<br>/icklungs-Topologie<br>O p-s-p-p-s-p<br>O s-p-s-s-p-s                                                                  | P Flach<br>C Fb                                | bd/Runddr<br>●                                                     |          | Rdia                                   | /Mleit Npa<br>0,648                                                | rallel 105                                              | Rdia/mm<br>0,071                                         | ideal           | Rdid/mm<br>0,                                    | 086                | Pcu/W<br>0,5                                 |
| klungsoptimierung –<br>Vicklungs-Topologie<br>© p-s-p-p-s-p<br>© s-p-s-s-p-s<br>© <u>p-s-p</u><br>© s-p-s                                     | P<br>Flach<br>C Fb<br>S<br>Flach               | bd/Runddr<br>Rd<br>bd/Runddr                                       | Fbreite  | Rdia.<br>/mm Fbreit                    | /Mleit Npa<br>0,648<br>e/Mleit Npa                                 | arallel 105<br>arallel F                                | Rdia/mm<br>0,071<br>höhe/mm                              | ideal           | Rdid/mm<br>0,<br>Fhid/mm                         | 086                | Pcu/W<br>0,5<br>Pcu/W                        |
| klungsoptimierung –<br>/icklungs-Topologie<br>© p-s-p-p-s-p<br>© s-p-s-s-p-s<br>© p-s-p<br>© s-p-s                                            | P<br>Flach<br>S<br>Flach<br>Flach              | bd/Runddr<br>●                                                     | Fbreite  | Rdia.<br>/mm Fbreit<br>24,700          | /Mleit Npa<br>0,648<br>e/Mleit Npa<br>1,000                        | arallel                                                 | Rdia/mm<br>0,071<br>höhe/mm<br>0,300                     | _ideal          | Rdid/mm<br>0,<br>Fhid/mm<br>55,                  | 086<br>296 Pcu/Pfe | Pcu/W<br>0,5<br>Pcu/W<br>2,6                 |
| klungsoptimierung –<br>/icklungs-Topologie<br>© p-s-p-p-s-p<br>© s-p-s-s-p-s<br>© <u>p-s-p</u><br>© s-p-s<br>© p-s<br>© p-s<br>© s-p          | P Flach<br>C Fb<br>S Flach<br>© Fb<br>Flach    | bd/Runddr<br>Rd<br>bd/Runddr<br>C Rd<br>bd/Runddr                  | Fbreite  | Rdia.<br>/mm Fbreit<br>24,700<br>Rdia. | /Mleit Npa<br>0,648<br>e/Mleit Npa<br>1,000                        | arallel                                                 | Rdia/mm<br>0,071<br>höhe/mm<br>0,300<br>Rdia/mm          | ideal deal      | Rdid/mm<br>0,<br>Fhid/mm<br>55,<br>Rdid/mm       | 086<br>296 Pcu/Pfe | Pcu/W<br>0,5<br>Pcu/W<br>2,6<br>Pcu/W        |
| klungsoptimierung –<br>/icklungs-Topologie<br>© p-s-p-p-s-p<br>© s-p-s-s-p-s<br>© <u>p-s-p</u><br>© s-p-s<br>© s-p-s<br>© p-s<br>p-s<br>© s-p | P Flach<br>○ Fb<br>S Flach<br>P Flach<br>○ Fb  | bd/Runddr<br>Rd<br>bd/Runddr<br>Rd<br>bd/Runddr<br>bd/Runddr<br>Rd | Fbreite  | Rdia.<br>/mm Fbreit<br>24,700<br>Rdia  | /Mleit Npa<br>0,648<br>e/Mleit Npa<br>1,000<br>/Mleit Npa<br>0.648 | arallel      <br>105  <br>arallel   F<br>1  <br>arallel | Rdia/mm<br>0,071<br>höhe/mm<br>0,300<br>Rdia/mm<br>0.071 | ideal ideal     | Rdid/mm<br>0,<br>Fhid/mm<br>55,<br>Rdid/mm<br>0, | 086<br>296 Pcu/Pfe | Pcu/W<br>0,5<br>Pcu/W<br>2,6<br>Pcu/W<br>0,5 |
| klungsoptimierung –<br>/icklungs-Topologie<br>© p-s-p-p-s-p<br>© s-p-s-s-p-s<br>© <u>p-s-p</u><br>© s-p-s<br>© p-s<br>© s-p                   | P<br>Flach<br>S<br>Flach<br>P<br>Flach<br>C Fb | bd/Runddr<br>Rd<br>bd/Runddr<br>Rd<br>bd/Runddr<br>Md/Runddr<br>Rd | Fbreite  | Rdia.<br>/mm Fbreit<br>24,700<br>Rdia. | /Mleit Npa<br>0,648<br>e/Mleit Npa<br>1,000<br>/Mleit Npa<br>0,648 | arallel                                                 | Rdia/mm<br>0,071<br>höhe/mm<br>0,300<br>Rdia/mm<br>0,071 | ideal deal deal | Rdid/mm<br>0,<br>Fhid/mm<br>55,<br>Rdid/mm<br>0, | 086<br>296 Pcu/Pfe | Pcu/W<br>0,!<br>Pcu/W<br>2,!<br>Pcu/W<br>0,! |

Formular frmWicklungsoptimierung/Sperrwandler

# LLC-Converter

Das Software-Tool *LLC-Converter* ist dem *Flusswandler* ähnlich. Es unterscheidet sich im Wesentlichen um das Formular *Grunddateneingabe* und um die Bestimmung der Elemente *Ls, Cs* und *Lp*.

## Formular frmGrunddateneingabe

Die folgende Schaltung definiert die Symbole für die Formulare *frmGrunddateneingabe* und *frmStromgrafik*.

Mit der Taste *Optimierung* kann eine gewünschte Regelkennlinie durch drei Punkte festgelegt werden. Bei der *HauptResonanzfrequenz* ist dieser Faktor lastunabhängig immer 1, bei der *BoostFrequenz* wird dieser Faktor lastabhängig durch den *BoostFaktor* und *Rpboost*, bei der *BuckFrequenz* durch den *BuckFaktor* und *Rpbuck* bestimmt.

Der Faktor der *Regelkennlinie* ist das Verhältnis *Up/Ue*. Die *BoostFrequenz* ist nicht frei wählbar, sie wird von der Software berechnet. Als Ergebnis werden die Bauelemente *Cs, Ls und Lp* ausgegeben. Mit der Taste Übernahme werden diese Werte in die darunterliegenden Felder übertragen und stehen für alle weiteren Berechnungen zur Verfügung. Es können jedoch auch andere Werte eingetragen werden.

Mit den Tasten *Frequenzgang* kann der Frequenzgang bezüglich *Cs, Ls, Lp* und *Rp* dargestellt werden. In den Eingabefeldern *Maßstab Frequenz/kHz* und *Maßstab M* wird der Darstellbereich der Regelkennlinie im Grafikfeld festgelegt. Die Taste *löschen* löscht das Grafikfeld.

Die weiteren Formulare *frmStromgrafik, frmKernauswahl,* frmWicklungsoptimierung, *frmKomponentengrafik, frmWicklungsaufbau, frmKernverluste und frmSonderkerne* wurden bereits im Tool *Flusswandler* hinreichend beschrieben.

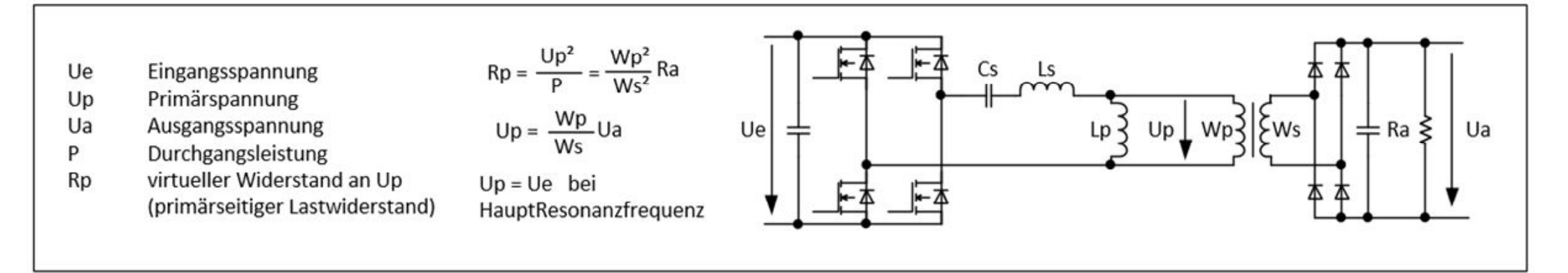

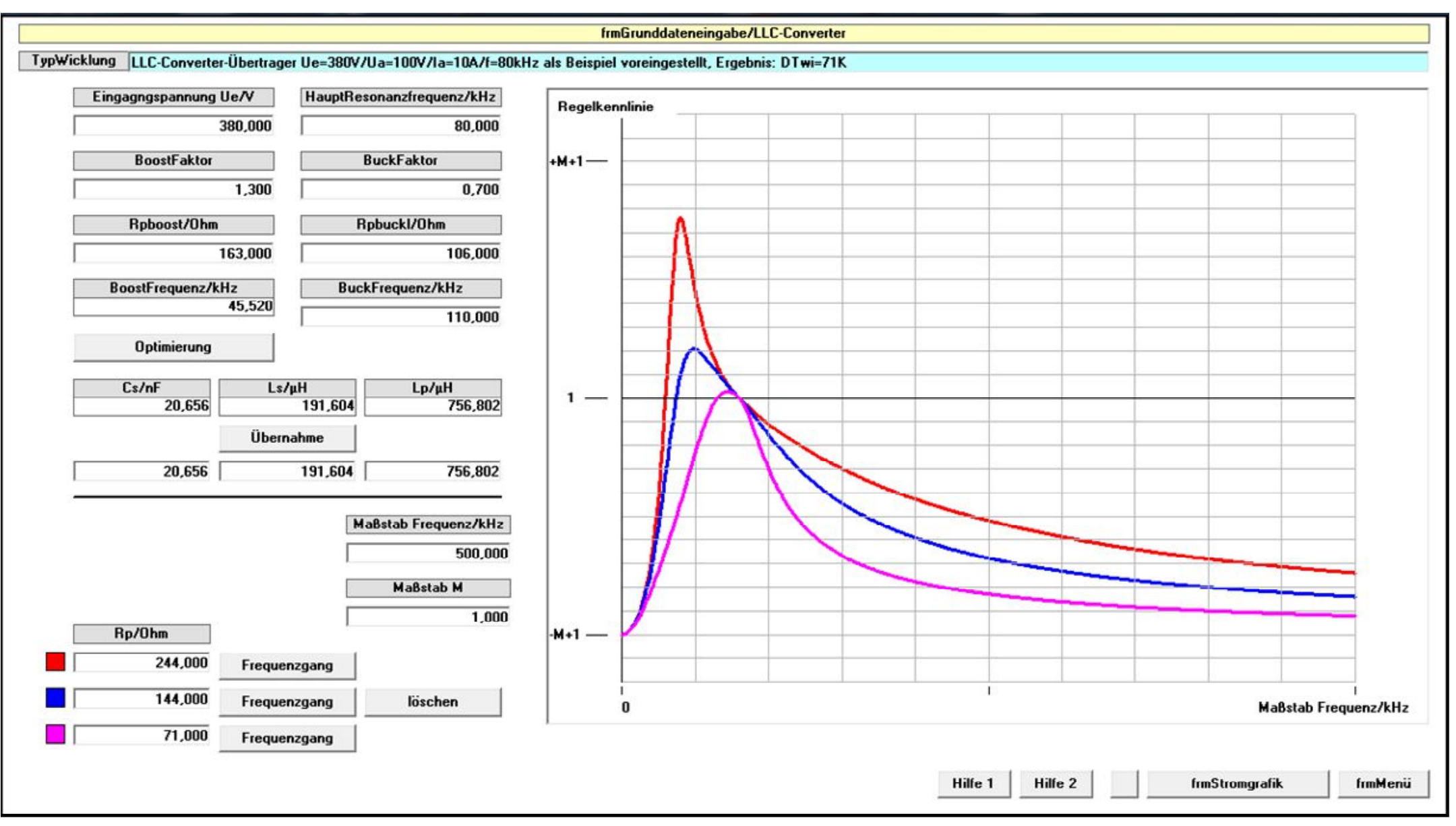

frmGrunddateneingabe/LL-Converter

# **DC-PFC-Drossel**

Dieses Tool ist für die Berechnung von DC- und PFC-Drosseln prädesdiniert. Der Aufbau ist ähnlich den vorher beschriebenen Tools. Neu ist die Berechnung von PFC-Drosseln als 50Hz-zeitmodulierten Vorgang. Die folgenden Bilder zeigen die Formulare *Stromgrafik* (Sinus zwischen Null und Scheitelwert) und *PFC-Drossel* mit einem Beispiel.

### Formular frmPFC-Drossel

#### Rahmen Grunddateneingabe/Verlustleistung

Im Rahmen *Grunddateneingabe/Verlustleistung* werden die folgenden Werte, die Basis für die folgenden Berechnungen sind, eingegeben:

Pa/W Ausgangsleistung des PFC in W

*Ueff/V* AC-Eingangsspannung (Effektivwert) des PFC in V

Uz/V DC-Zwischenkreisspannung (PFC-Ausgangsspannung) in V

NmaxAnzahl der Zeit-Scheiben, in die der Sinus zwischenNulldurchgang und Scheitelwert geteilt wird (das Problem<br/>konvergiert sehr schnell, wie man sich durch Versuch<br/>überzeugen kann, 9 ist im Allgemeinen ausreichend)

Nach Abruf von Verlustleistung PFC-Drossel Taste Topologie-Ausgabe erhält man die mittlere Kernverlustleistung Pfe\_average/W sowie die mittlere Wicklungsverlustleitung Pcu\_average/W auf Basis der Einstellungen von frmKernauswahl und frmWicklungsoptimierung, mit der Taste frmWicklungsaufbau/frmKernverluste auf Basis frmWicklungsaufbau und frmKernverluste.

Die Verlustleistungen werden automatisch nach Rahmen Übertenperaturen übertragen.

#### Rahmen Übertemperaturen

In diesem Rahmen werden die Verlustleistungen *Pfe* und *Pcu* in Übertemperaturen umgerechnet. Sie wurden bereits aus dem Rahmen *Grunddateneingabe/Verlustleistung* übernommen. Es können jedoch auch andere Verlustleistungswerte eingegeben werden. Mit der Taste *Übertemperaturen* erhält man in den Ausgabefeldern die Übertemperaturen *DTke/K* Übertemperatur des Kerns in K

*DTwi/K* Übertemperatur der Wicklung in K

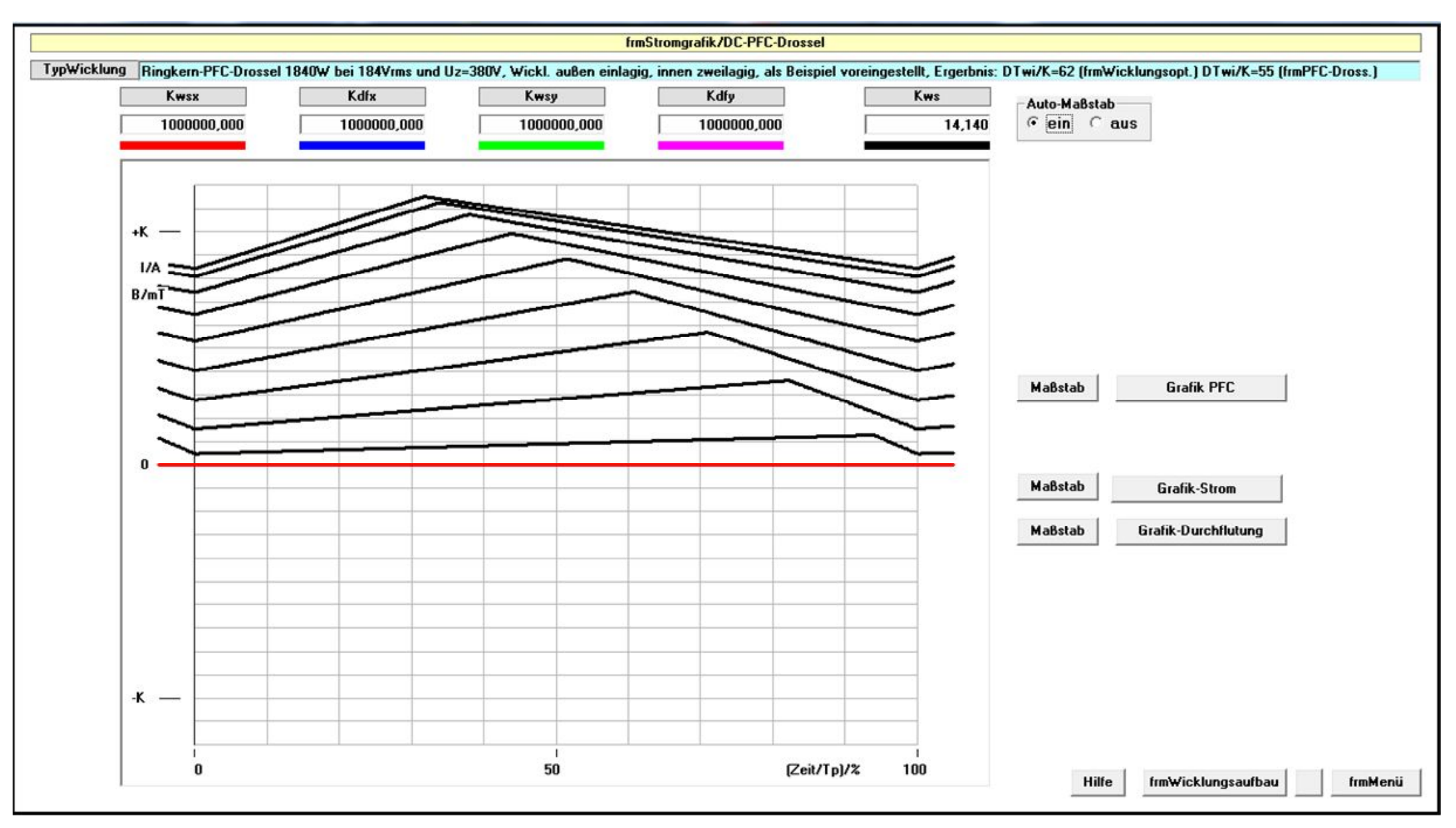

Formular frmStromgrafik/DC-PFC-Drossel

|                                                        | frmPFC-Dro                                                                                                    | ossel/DC-PFC-Drossel                              |                                                          |
|--------------------------------------------------------|----------------------------------------------------------------------------------------------------|---------------------------------------------------|----------------------------------------------------------|
| TypWicklung Ringkern-PFC-Drossel 1840W bei 184Vrms und | Uz=380V, Wickl. außen einlagig, innen                                                                            | zweilagig, als Beispiel voreingestellt, Ergerbnis | : DTwi/K=62 (frmWicklungsopt.) DTwi/K=55 (frmPFC-Dross.) |
|                                                        |                                                                                                    |                                                   |                                                          |
| Crueddetersingste Maduate                              | internet and a second second second second second second second second second second second second second second |                                                   |                                                          |
|                                                        | istung                                                                                                    |                                                   |                                                          |
|                                                        |                                                                                                    | Verlustleistung PFC-Drossel                       |                                                          |
| Pa/ <del>W</del>                                       | 1840,000                                                                                                    | Topologie-Ausgabe                                 |                                                          |
| Ueff/V                                                 | 184,000                                                                                                    | frmWicklungaufbau/frmKernverluste                 |                                                          |
| U2/V                                                   |                                                                                                    | Pfe average 1 753                                 |                                                          |
| Nmax                                                   | 9                                                                                                    | Pcu average 5.304                                 |                                                          |
|                                                        |                                                                                                    | Tos_armage 0,001                                  |                                                          |
|                                                        |                                                                                                    |                                                   |                                                          |
|                                                        |                                                                                                    |                                                   |                                                          |
| Übertemperaturen                                       |                                                                                                    |                                                   |                                                          |
|                                                        | Ple/W Pcu/W                                                                                                    | Übertemperaturen 55,019                           | DTwi/K<br>5 55,015                                       |
|                                                        | 1,753 5,304                                                                                                    |                                                   |                                                          |
|                                                        |                                                                                                    |                                                   |                                                          |
|                                                        |                                                                                                    |                                                   |                                                          |
|                                                        |                                                                                                    |                                                   |                                                          |
|                                                        |                                                                                                    |                                                   |                                                          |
|                                                        |                                                                                                    |                                                   |                                                          |
|                                                        |                                                                                                    |                                                   |                                                          |
|                                                        |                                                                                                    |                                                   |                                                          |
|                                                        |                                                                                                    |                                                   |                                                          |
|                                                        |                                                                                                    |                                                   |                                                          |
|                                                        |                                                                                                    |                                                   | Hilfe                                                    |

Formular frmPFC-Drossel/DC-PFC-Drossel